# KIS MOBILE TRADING USERS MANUAL

#### CONTENT

| I.   | ACCOUNT MANAGEMENT                         |    |
|------|--------------------------------------------|----|
| 1.   | . Login to MTS                             |    |
| 2.   | . Change language                          | 6  |
| 3.   | . Account information                      | 9  |
| 4.   | . Change login password                    |    |
| 5.   | . Change order password                    | 13 |
| 6.   | . Account settings                         | 17 |
| 7.   | . Logout                                   |    |
| II.  | FAVORITE LIST                              |    |
| 1.   | . Create a new favorite list               |    |
| 2.   | . Lookup for favorite lists                |    |
| 3.   | . Add a new securities code to the list    |    |
| 4.   | . Manage favorite list                     |    |
| Z    | 4.1 Sort the securities list               |    |
| Z    | 4.2 Edit securities list in favorite lists | 29 |
| Z    | 4.3 Edit the favorite list name            |    |
| 5.   | . Manage all favorite lists                |    |
| III. | . RANKING                                  |    |
| IV.  | ORDERS                                     |    |
| 1.   | . Normal order                             |    |
| 2.   | . Stop order                               |    |
| 3.   | . Advance order                            |    |
| 4.   | . Lookup order history                     |    |
| 5.   | . Modify/Cancel orders                     |    |
| 4    | 5.1 Modify orders                          |    |
| 4    | 5.2 Cancel orders                          | 51 |
| 6.   | . Speed order                              |    |
| V.   | SECURITIES INFORMATION                     |    |

| 1.          | Summary                                      |
|-------------|----------------------------------------------|
| 2.          | Bid/Offer60                                  |
| 3.          | Chart                                        |
| 4.          | Quote                                        |
| 5.          | Daily/weekly/monthly quote63                 |
| <b>6.</b> ] | Foreigner64                                  |
| <b>7.</b> ] | News                                         |
| 8. ]        | Business info                                |
| VI. Al      | CARMS                                        |
| 1.          | Create a new alarm67                         |
| 2.          | Edit and delete alarms 69                    |
| VII. CU     | USTOMER SERVICES72                           |
| 1.          | Equity                                       |
| 1.1         | Stock balance                                |
| 1.2         | Account balance74                            |
| 1.3         | Withdraw money75                             |
| 1.4         | Transfer cash btw main/sub77                 |
| 1.5         | Transfer stock                               |
| 1.6         | Secured loan                                 |
| 1.7         | Rights subscription                          |
| 2.          | Derivatives                                  |
| 2.1         | Derivatives information                      |
| 2.2         | Daily balance                                |
| 2.3         | Risk ratio                                   |
| 2.4         | Today open positions                         |
| 2.5         | Daily profit/loss and cumulative profit/loss |
| 2.6         | History                                      |
| 2.7         | Withdraw money                               |
| 2.8         | Transfer cash btw main/sub                   |
| 2.9         | Deposit IM                                   |
| 2.10        | Withdraw IM 101                              |

# I. ACCOUNT MANAGEMENT

# 1. Login to MTS

After download K-mobile application to mobile phones, customers access the application

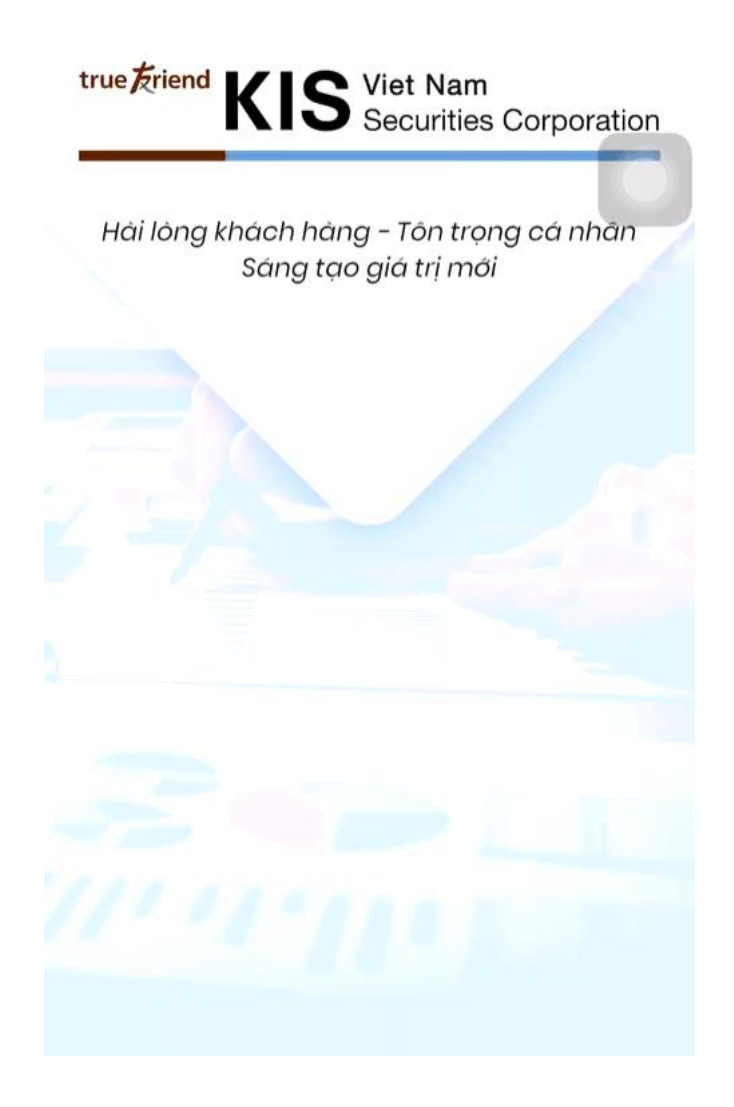

The login screen will display:

| Username    | 1 |
|-------------|---|
| Password    |   |
| Remember me |   |
| LOGIN       |   |
|             |   |
|             |   |
| English     |   |

Version: 1.0.0

To login to customers' account, please follow the following steps:

Step 1: Enter "Username" registered with KIS

Step 2: Enter "Password" associated with the account

Customers select "Remember me" to save the username for the next login

Step 3: Click on "LOGIN" and the system will display the OTP screen

| true Friend KIS                     |
|-------------------------------------|
| Username                            |
| 057C100393                          |
| Pas: OTP Card Number: 18 OTP number |
| CONFIRM                             |
| Login View Mode                     |
| Cancel                              |
|                                     |
| English                             |
|                                     |

Step 4: Enter the OTP value associated from provided OTP card on "OTP number"

 To customers who first download and use K-mobile, the system will send a SMS to their phones to inform first-time OTP password and automatically activate "Using mobile OTP" in settings. After the first login, customers will receive an OTP notification on their mobile phones for every login

Step 5: Click on "CONFIRM" to login to customers' KIS account and use the application

In case of no transaction needed, customers could click on "Login View Mode" to view market, chart... related information. If customers want to place orders or trade, they will need to exit the "Login View Mode" and login with OTP as usual

|                                                |                                     | Marke                            | t             |                       | 9. A                                       |
|------------------------------------------------|-------------------------------------|----------------------------------|---------------|-----------------------|--------------------------------------------|
| VN Inde:<br>767.4<br>1.62 • +0.2<br>Favorite h | x<br>1<br><sup>1%</sup><br>olding b | VN30 Ind<br>713.8<br>7.44 • +1.0 | ex<br>1<br>5% | HI<br>1<br>-0.0       | NX Index<br>07.15<br>)1 + -0.01%<br>∨ News |
| + New                                          | @                                   | Edit   (                         | ⊕ Sym         | nbols                 | 1. Sort                                    |
| HAG                                            |                                     | <b>3,070</b><br>2,090,410        | •             | -60<br>-1.92%         | Order                                      |
| VN30F2006                                      |                                     | 676<br>324                       | •             | 1.1<br>0.16%          | Order                                      |
| BVH                                            |                                     | <b>46,250</b> 538,720            |               | 0                     | Order                                      |
| ACM                                            |                                     | <mark>500</mark><br>94,324       |               | 0<br>0%               | Order                                      |
| E1VFVN30                                       |                                     | 11,800<br>545,020                |               | 0<br>0%               | Order                                      |
| THG                                            |                                     | <b>42,000</b><br>12,190          | •             | -200<br>-0.47%        | Order                                      |
| VNM                                            |                                     | 99,000<br>1,059,560              | •             | -100<br>-0.1%         | Order                                      |
| GHC                                            |                                     | <b>30,100</b><br>2,000           | •             | 2,100<br>7.5%         | Order                                      |
| • • •                                          |                                     | 19.800                           |               | 0                     |                                            |
| III<br>Market                                  | Ranking                             | F<br>Speed Ord                   | er            | <b>lill</b><br>Symbol | More                                       |

After logging in successfully, "Market" screen will be displayed

#### 2. Change language

Customers change display language by clicking on the language symbol from the login screen:

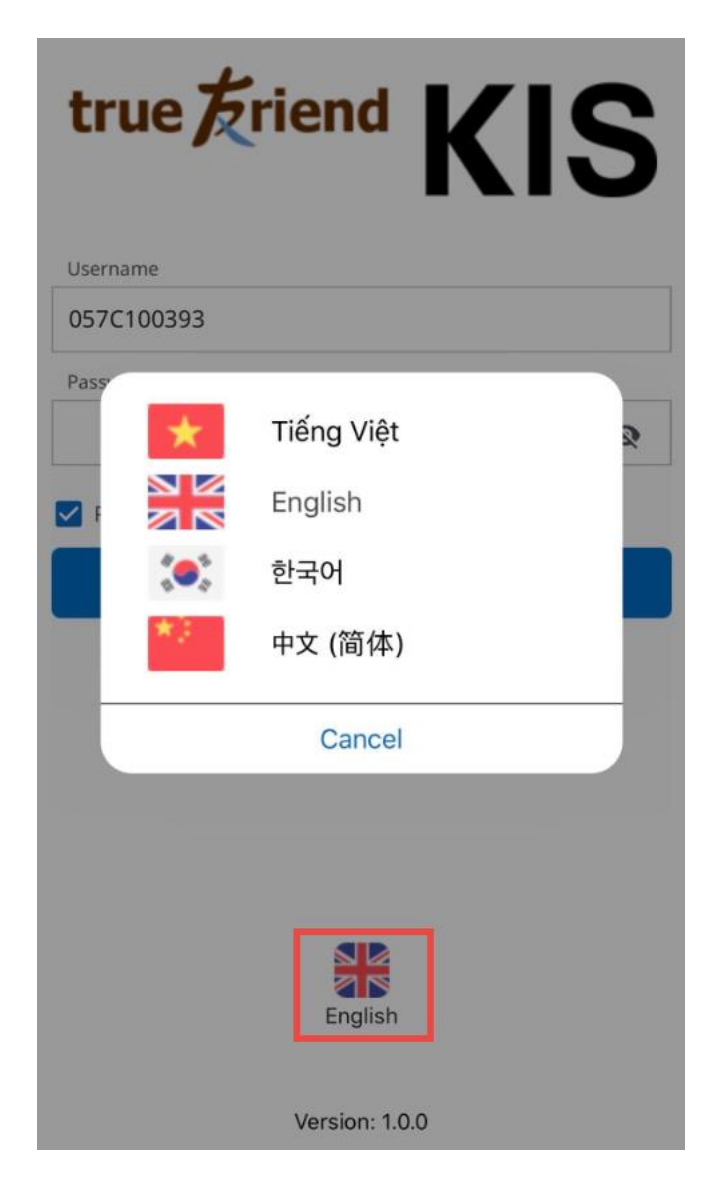

Or after logging in, clicking on "More/Setting" to select a desired language:

| Trần Hữu Cương       |                       |                               |  |
|----------------------|-----------------------|-------------------------------|--|
| Trần Hữu             | u Cương               | >                             |  |
| 057C100393-00        |                       | •                             |  |
| Order                | Order History         | Charlence Stock Balance       |  |
| Account Balance      | Withdraw Money        | Transfer Cash btw<br>Main/Sub |  |
| CT<br>Transfer Stock | Secured Loan          | Rights Subscription           |  |
|                      | Change Order Password |                               |  |
| Customer Services    | Setting               | <b>[→</b><br>Sign out         |  |
| Harket Rankin        | F<br>g Speed Order    | Symbol More                   |  |

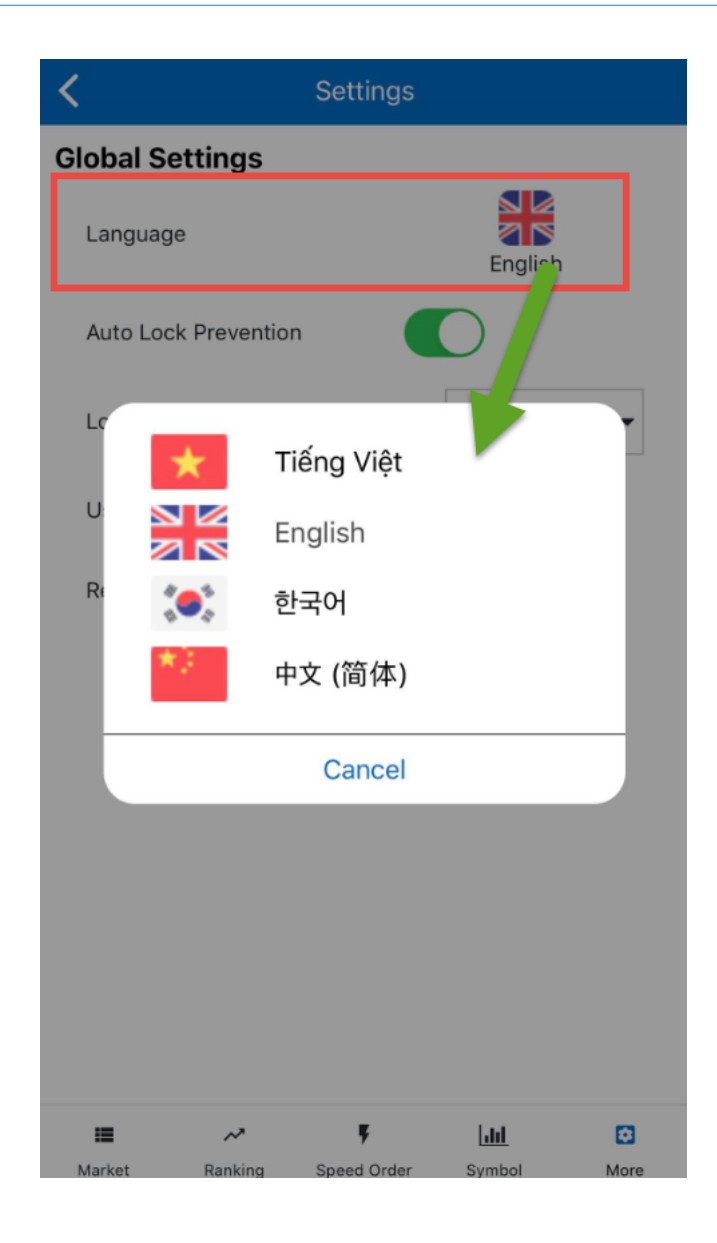

#### 3. Account information

Customers access **"More"** at the bottom bar and select **"Username"** at the top to view account information being logged in:

| Trần Hữu Cương         |                       |                               |  |  |
|------------------------|-----------------------|-------------------------------|--|--|
| Trần Hữu Cương         |                       |                               |  |  |
| 057C100393-00          |                       | •                             |  |  |
| Order                  | Order History         | General Stock Balance         |  |  |
| Account Balance        | Withdraw Money        | Transfer Cash btw<br>Main/Sub |  |  |
| CT<br>Transfer Stock   | Secured Loan          | Rights Subscription           |  |  |
|                        | Change Order Password |                               |  |  |
| Customer Services      | <b>کیک</b><br>Setting | <b>[→</b><br>Sign out         |  |  |
| III ≁<br>Market Rankin | Speed Order           | Lili 🖸<br>Symbol More         |  |  |

| < User Profile                                          |
|---------------------------------------------------------|
|                                                         |
| Display Name<br>Trần Hữu Cương                          |
| Date of Birth<br>10/03/1993                             |
| ID/Passport No<br>16326****                             |
| Issue Date<br>14/12/2010                                |
| Issued By<br>Nam Định                                   |
| <sup>Address</sup><br>Xuân Trung, Xuân Trường, Nam Định |
| Email<br>cuong.****@gmail.com                           |
| Change Password                                         |
| III                                                     |

Information of account owner will be displayed. Some of the information about ID/Passport Number, email address and phone number can only be showed partially.

#### 4. Change login password

Customers who want to change their login password could follow the following steps:

**Step 1:** Click on More from the bottom bar

Step 2: Click on the username

Step 3: Click on "Change Password"

| <                    |                  | User Profile |                 |                  |
|----------------------|------------------|--------------|-----------------|------------------|
|                      |                  |              |                 |                  |
| Display I<br>Trần Hí | Name<br>ửu Cương | )            |                 |                  |
| Date of E<br>10/03/1 | Birth<br>1993    |              |                 |                  |
| ID/Passp<br>16326*   | ort No<br>***    |              |                 |                  |
| Issue Da<br>14/12/2  | te<br>010        |              |                 |                  |
| lssued B<br>Nam Đị   | y<br>nh          |              |                 |                  |
| Address<br>Xuân Tr   | rung, Xuá        | àn Trường, N | Nam Định        |                  |
| Email<br>cuong.*     | ***@gma          | ail.com      |                 |                  |
|                      | Ch               | ange Passw   | ord             |                  |
| III<br>Market        | ~<br>Ranking     |              | [JII]<br>Symbol | <b>D</b><br>More |

**Step 4**: Choose **"Change Login Password"** and the system will display a form for customers to change their login password:

| <           | Change         | Password        |          |
|-------------|----------------|-----------------|----------|
| Change L    | ogin Password. | Change Order    | Password |
| HTS ID      |                |                 |          |
| 057C10      | 0393           |                 |          |
| Old Passwo  | rd             |                 |          |
|             |                |                 | Ø        |
| New Passw   | ord            |                 |          |
|             |                |                 | 8        |
| Reconfirm I | New Password   |                 |          |
|             |                |                 | Ø        |
|             |                |                 |          |
|             | SU             | вміт            |          |
|             |                |                 |          |
|             |                |                 |          |
|             |                |                 |          |
|             |                |                 |          |
|             |                |                 |          |
|             |                |                 |          |
| =           | ~              | F <u>.111</u>   | ø        |
| Market      | Ranking Spe    | ed Order Symbol | More     |

- Enter the "Old Password" being used.
- Enter a "New Password" wanted to change
- Enter the new password on "Reconfirm New Password"
- Click on "Submit" to complete chaging password or click on 
   to cancel the action

#### 5. Change order password

Customers who want to change their order password could perform in 2 ways:

#### **Option 1:**

# Step 1: Click on

from the bottom bar

#### Step 2: Click on "Change Order Password"

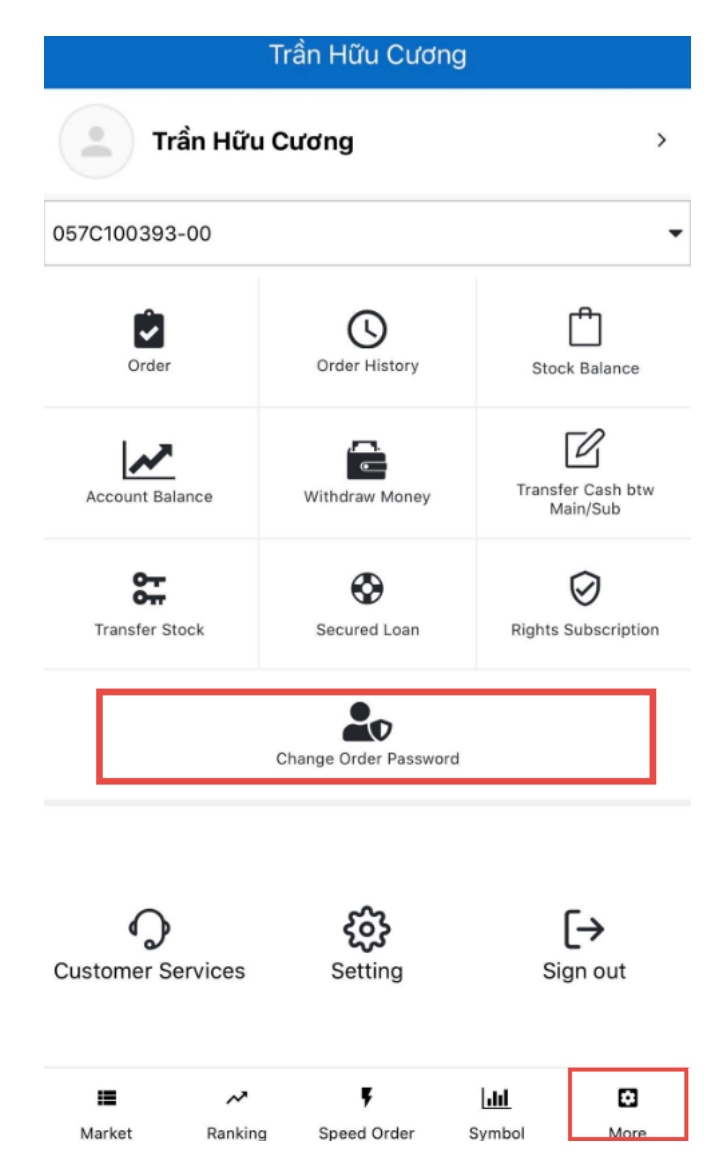

The system will display a form for customers to change their order password:

| <           | Change Order Password |   |
|-------------|-----------------------|---|
| Account     | 057C100393-00         | • |
| Old Passwo  | rd                    |   |
|             |                       | Ø |
| New Passwo  | ord                   |   |
|             |                       | 8 |
| Reconfirm N | New Password          |   |
|             |                       | ø |
|             |                       |   |
|             | SUBMIT                |   |
|             |                       |   |
|             |                       |   |
|             |                       |   |
|             |                       |   |
|             |                       |   |
|             |                       |   |
|             |                       |   |

# Step 3:

- Enter the "Old Password" being used.
- Enter a "New Password" wanted to change

Market

- Enter the new password on "Reconfirm New Password"

Ranking

- Click on **"Submit"** to complete chaging password or click on to cancel the action

ç

Speed Order

hh

Symbol

۵

More

#### **Option 2:**

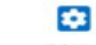

Step 1: Click on \_\_\_\_\_\_ from the bottom bar

# **Step 2:** Click on the username

#### Step 3: Click on "Change Password"

| < User Profile                                           |
|----------------------------------------------------------|
| Display Name<br>Trần Hữu Cương                           |
| Date of Birth<br>10/03/1993                              |
| ID/Passport No<br>16326****                              |
| Issue Date<br>14/12/2010                                 |
| Issued By<br>Nam Định                                    |
| <sup>Address</sup><br>Xuân Trung, Xuân Trường, Nam Định  |
| Email<br>cuong.****@gmail.com                            |
| Change Password                                          |
| III ~ F LIII C<br>Market Ranking Speed Order Symbol More |

**Step 4**: Choose **"Change Order Password"** and the system will display a form for customers to change their order password:

| <           | Change Password |       |              |         |  |
|-------------|-----------------|-------|--------------|---------|--|
| Change L    | ogin Password   | Cha   | ange Order P | assword |  |
| Account     | 057C100393-     | 00    |              | •       |  |
| Old Passwo  | rd              |       |              |         |  |
|             |                 |       |              | ø       |  |
| New Passwo  | ord             |       |              |         |  |
|             |                 |       |              | Ø       |  |
| Reconfirm N | New Password    |       |              |         |  |
|             |                 |       |              | Ø       |  |
|             | S               | ивміт |              |         |  |
|             |                 |       |              |         |  |
|             |                 |       |              |         |  |
|             |                 |       |              |         |  |
|             |                 |       |              |         |  |
|             |                 |       |              |         |  |
| =           | ~               | ŗ     | <u>[40]</u>  | ۵       |  |

- Enter the "Old Password" being used.
- Enter a "New Password" wanted to change
- Enter the new password on "Reconfirm New Password"
- Click on "Submit" to complete chaging password or click on to cancel the action

#### 6. Account settings

Customers change settings for some features cho the account being used by clicking on "More"/ "Setting"

| Trần Hữu Cương         |                       |                               |  |  |
|------------------------|-----------------------|-------------------------------|--|--|
| Trần Hữu Cương         |                       |                               |  |  |
| 057C100393-00          |                       | -                             |  |  |
| Order                  | Order History         | C Stock Balance               |  |  |
| Account Balance        | Withdraw Money        | Transfer Cash btw<br>Main/Sub |  |  |
| Cr<br>Transfer Stock   | Secured Loan          | Rights Subscription           |  |  |
|                        | Change Order Password |                               |  |  |
| O<br>Customer Services | <b>کیک</b><br>Setting | <b>[→</b><br>Sign out         |  |  |
| III ≁<br>Market Rankin | g Speed Order         | Lill 🖸                        |  |  |

| <             | Se                   | ttings          |                                                                                                    |      |
|---------------|----------------------|-----------------|----------------------------------------------------------------------------------------------------|------|
| Global S      | Settings             |                 |                                                                                                    |      |
| 1 Langua      | ige                  |                 | English                                                                                                    |      |
| 2 Auto Lo     | ock Prevention       |                 |                                                                                                    |      |
| 3 Login S     | ession Timeout       | 81              | hours                                                                                                    | •    |
| 4 Using N     | Nobile OTP           |                 | )                                                                                                    |      |
| 5 Receive     | Other Notification   | 15              | )                                                                                                    |      |
| 6 Login b     | y fingerprint/face I |                 | )                                                                                                    |      |
|               |                      |                 |                                                                                                    |      |
|               |                      |                 |                                                                                                    |      |
|               |                      |                 |                                                                                                    |      |
|               |                      |                 |                                                                                                    |      |
|               |                      |                 |                                                                                                    |      |
|               |                      |                 |                                                                                                    |      |
| III<br>Market | Ranking Spe          | F<br>ed Order S | und with the second second sec | More |

- (1) Language: Customers change language being used to another one
- (2) **Auto Lock Prevention**: This feature allows customers' mobile phone not to lock the screen according to the set waiting time during the trading time
- (3) Login Session Timeout: This feature allows customers to set time for application to automatically logout

**For example**: The login timout session is 30 minutes. After 30 minutes, if customers do not have any performance on the application, the system will automatically logout the account

- (4) Using OTP Mobile: This feature allows the system to send a message to customers' mobile phones notifying the OTP number used to login to the application. Customers will no longer need to bring the OTP card and they can login anywhere and anytime.
- (5) **Receive Other Notifications:** This feature allows customers to regisfer notifications of any matched orders and alarms and they will be sent to customers' mobile phones.
- (6) Login by fingerprint/face ID: This feature allows customers to login by fingerprint/face ID and don't need to typing password & OTP.

#### 7. Logout

Customers who want to logout the application could follow the following steps:

Step 1: Click on \_\_\_\_\_\_ from the bottom bar

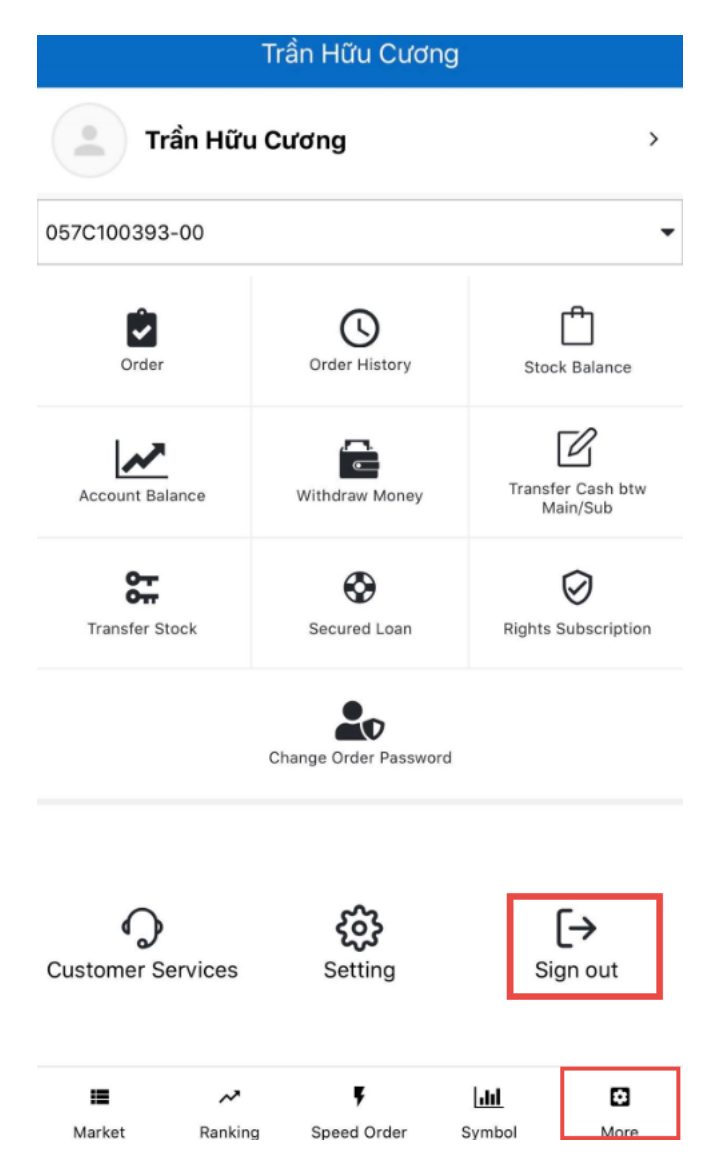

Step 2: Select "Logout" to exit the application

# **II. FAVORITE LIST**

Favorite lists allow customers to make lists of securities codes that they are interested in. Customers can set maximum 50 securities codes for 1 Favorite list

Customers could click on **"Symbol"** to view the details of a securities codes or click on **"Order"** to perform place orders for the chosen securities codes.

#### 1. Create a new favorite list

From the Market screen, available favorite lists will be displayed. To add a new favorite list, customers follows the following steps:

Market VN30 Index **VN** Index **HNX Index** > 767.41 713.81 107.15 1.62 -+0.21% 7.44 + 1.05% -0.01 -0.01% News Favorite holding bc V + New 🕑 Edit 🗄 Symbols 1 1F Sort -60 3,070 HAG Order -1.92% 2,090,410 1.1 676 VN30F2006 Order 0.16% 324 0 46,250 BVH Order 0% 538,720 0 500 ACM Order 94,324 0% 0 11,800 E1VFVN30 Order 0% 545,020 -200 42,000 THG Order -0.47% 12,190 -100 99,000 VNM Order -0.1% 1,059,560 30,100 2,100 GHC Order 7.5% 2,000 0 19.800 ~ Ķ dil • Market Ranking Speed Order Symbol More

**Step 1:** From the Market screen, click on

A pop-up screen will be displayed for customers to perform adding a new favorite list:

|                                            |                    | Market                            | t                   | D.                 | A A                            |
|--------------------------------------------|--------------------|-----------------------------------|---------------------|--------------------|--------------------------------|
| <b>VN Ind</b><br><b>767.4</b><br>1.62 • +0 | lex<br>41<br>.21%  | VN30 Ind<br>713.8<br>7.44 • +1.09 | ex<br>1<br>5%       | них<br>10<br>-0.01 | <b>index</b><br>7.15<br>-0.01% |
| Favorite                                   | holding b          | с                                 |                     | ~                  | News                           |
| + New                                      | @                  | 'Edit   E                         | 🗄 Symbo             | ls   1             | F Sort                         |
| HAG                                        | Adc<br>Please, typ | I new favo                        | orite lis<br>ed nam | st<br>e below      | Trder                          |
| VN3C                                       |                    |                                   |                     |                    | order                          |
| BVH                                        | lame               |                                   |                     |                    | order                          |
| АСМ                                        | Cancel             |                                   | Su                  | ubmit              | Irder                          |
| E1VFVN30                                   |                    | <b>11,800</b><br>545,020          |                     | 0<br>0%            | Order                          |
| THG                                        |                    | 42,000<br>12,190                  | •                   | -200<br>0.47%      | Order                          |
| VNM                                        |                    | <mark>99,000</mark><br>1,059,560  | •                   | -100<br>-0.1%      | Order                          |
| GHC                                        |                    | <b>30,100</b><br>2,000            | •                   | 2,100<br>7.5%      | Order                          |
| • • •                                      |                    | 19.800                            |                     | 0                  | ~ · ·                          |
|                                            | ~                  | ų.                                |                     | <u> 111</u>        |                                |
| Market                                     | Ranking            | Speed Orde                        | er S                | ymbol              | More                           |

Step 2: Type in the name for the new favorite list

Step 3: Click on "Submit" to create a new list or "Cancel" to cancel the act

#### 2. Lookup for favorite lists

Customers lookup for entire favorite list currently available on the **Market** screen by clicking on the down arrow next to the list name being displayed:

|                                                |                            | Marke                            | t             |                | ۹ ۵          |
|------------------------------------------------|----------------------------|----------------------------------|---------------|----------------|--------------|
| <b>VN Index</b><br><b>767.4</b><br>1.62 • +0.2 | <b>x</b><br><b>1</b><br>1% | VN30 Ind<br>713.8<br>7.44 • +1.0 | ex<br>1<br>5% | H<br>1<br>-0.0 | <b>07.15</b> |
| Favorite h                                     | olding b                   | C                                |               |                | ~ News       |
| + New                                          | @                          | Edit   (                         | <b>∄</b> Syml | bols           | 1F Sort      |
| HAG                                            |                            | <b>3,070</b><br>2,090,410        | •             | -60<br>-1.92%  | Order        |
| VN30F2006                                      |                            | 676<br>324                       | •             | 1.1<br>0.16%   | Order        |
| вун                                            |                            | 46,250<br>538,720                |               | 0%             | Order        |
| ACM                                            |                            | 500<br>94,324                    |               | 0<br>0%        | Order        |
| E1VFVN30                                       |                            | <b>11,800</b><br>545,020         |               | 0<br>0%        | Order        |
| тнс                                            |                            | 42,000<br>12,190                 | •             | -200<br>-0.47% | Order        |
| VNM                                            |                            | 99,000<br>1,059,560              | •             | -100<br>-0.1%  | Order        |
| GHC                                            |                            | <b>30,100</b><br>2,000           | •             | 2,100<br>7.5%  | Order        |
|                                                |                            | 19.800                           |               | 0              |              |
| Market                                         | ~<br>Ranking               | F<br>Speed Ord                   | er            | Symbol         | More         |

| Market               | QΦ                                            |
|----------------------|-----------------------------------------------|
| VN30 Index<br>713.81 | HNX Index                                     |
| Select Favorite List |                                               |
|                      | (17/50) 🗸                                     |
|                      | (2/50)                                        |
|                      | (7/50)                                        |
|                      | (5/50)                                        |
|                      | Market VN30 Index 713.81 Select Favorite List |

|        |         | Cancel                |               |       |
|--------|---------|-----------------------|---------------|-------|
| GHC    |         | <b>30,100</b> • 2,000 | 2,100<br>7.5% | Order |
|        |         | 19.800                | 0             |       |
| :=     | ~       | Ķ                     | <u>lılıl</u>  |       |
| Market | Ranking | Speed Order           | Symbol        | More  |

The pop-up screen will show all favorite lists current available and the number of securities codes in each list. Customers can scroll up or down to see the entire list.

#### 3. Add a new securities code to the list

Customers add new securities codes to the favorite list being displayed by:

Step 1: Click on Symbols

|                                                |              | Marke                            | t             |                | 9 A                                    |
|------------------------------------------------|--------------|----------------------------------|---------------|----------------|----------------------------------------|
| <b>VN Index</b><br><b>767.4</b><br>1.62 • +0.2 | c<br>1<br>1% | VN30 Ind<br>713.8<br>7.44 • +1.0 | ex<br>1<br>5% | H<br>1<br>-0.0 | <b>NX Index</b><br>07.15<br>01 - 0.01% |
| Favorite h                                     | olding b     | C                                |               |                | ✓ News                                 |
| + New                                          | @            | Edit   [                         | <b>∄</b> Sym  | bols           | 1. Sort                                |
| HAG                                            |              | <b>3,070</b><br>2,090,410        | •             | -60<br>-1.92%  | Order                                  |
| VN30F2006                                      |              | 676<br>324                       | •             | 1.1<br>0.16%   | Order                                  |
| BVH                                            |              | <b>46,250</b><br>538,720         |               | 0%             | Order                                  |
| АСМ                                            |              | <mark>500</mark><br>94,324       |               | 0<br>0%        | Order                                  |
| E1VFVN30                                       |              | <b>11,800</b><br>545,020         |               | 0%             | Order                                  |
| THG                                            |              | 42,000<br>12,190                 | •             | -200<br>-0.47% | Order                                  |
| VNM                                            |              | <b>99,000</b><br>1,059,560       | •             | -100<br>-0.1%  | Order                                  |
| GHC                                            |              | <b>30,100</b><br>2,000           | •             | 2,100<br>7.5%  | Order                                  |
|                                                |              | 19.800                           |               | 0              |                                        |
| Market                                         | ~<br>Ranking | F<br>Speed Ord                   | er            | Lill<br>Symbol | More                                   |

The system will display the entire list of securities codes on the market:

| Q 1    | ype for searc | ch symbol                    |                                                                         | 1     | Cancel |
|--------|---------------|------------------------------|-------------------------------------------------------------------------|-------|--------|
| Chosen | Symbol 0      |                              |                                                                         |       | Add    |
| STO    | ск с          | W FUT                        | JRES                                                                    | FUN   | ND/ETF |
| 2      | A32           | 32 Joint                     | Stock Co                                                                | mpany |        |
|        | ААМ           | Mekong<br>Compar<br>HOSE     | Mekong Fisheries Joint Stock<br>Company<br>HOSE                         |       |        |
|        | AAV           | Viet Tie<br>Holding          | Viet Tien Son Real Estate<br>Holding Company                            |       |        |
|        | ABC           | VMG Me<br>Compar             | VMG Media Joint Stock<br>Company<br>UPCOM                               |       |        |
|        | ABI           | Agricult<br>- Stock<br>UPCOM | Agriculture Bank Insurance Joint<br>- Stock Corporation (ABIC)<br>UPCOM |       |        |
|        | ABR           | Viet Bra<br>Compar<br>UPCOM  | Viet Brand Invest Joint Stock<br>Company<br>UPCOM                       |       |        |
|        | ABS           | ABS<br>HOSE                  | ABS                                                                     |       |        |
|        | ABT           | Bentre /                     | Bentre Aquaproduct Import And                                           |       |        |
| Market | Rankin        | g Speed Orde                 | r Symb                                                                  | ol    | More   |

**Step 2:** Choose a securities type wanted to add. Currently there are 4 types: Stock, CW, Futures and Fund/ETF

Step 3: Choose a securities code to add

- Customers enter the desired securities code in the search bar (1) or tick the box (2) at the front of each securities code to add them to the list. The system allows customers to scroll down to see more securities code

**Step 4:** Click on "**Add**" to complete adding new securities codes or "**Cancel**" to cancel the act

#### 4. Manage favorite list

4.1 Sort the securities list

Cusomers choose a sorting type by:

**Step 1:** Choose a favorite list

**Step 2:** Click on <sup>IF sort</sup> and the system will display sorting options: By Name, By Percentage, By Volume, By Price and No Sort

|                    |             | Market                                              |                  | Q D                             |
|--------------------|-------------|-----------------------------------------------------|------------------|---------------------------------|
| VN Index<br>767.41 | (<br> <br>% | <b>VN30 Index</b><br><b>713.81</b><br>7.44 • +1.05% | HN<br>10<br>-0.0 | IX Index<br>07.15<br>1 * -0.01% |
| Favorite ho        | olding b    | с                                                   |                  | <ul> <li>News</li> </ul>        |
| + New              |             | Sort Type                                           | - • [            | IF Sort                         |
| HAG                | No Sor      | t                                                   | Y X              | Order                           |
| VN30F2006          | By Nar      | ne                                                  |                  | Order                           |
| BVH                | By Per      | centage                                             | >                | Order                           |
|                    | By Volu     | ume                                                 | # ()<br>         |                                 |
| ACM                | By Pric     | e                                                   | 2                | Order                           |
| E1VFVN30           |             | Cancel                                              | 2                | Order                           |
| тнс                |             | <b>42,000 •</b> 12,190                              | -200<br>-0.47%   | Order                           |
| VNM                |             | 99,000 <b>*</b><br>1,059,560                        | -100<br>-0.1%    | Order                           |
| GHC                |             | 30,100 ×                                            | 2,100<br>7.5%    | Order                           |
| • ~ -              |             | 19.800                                              |                  |                                 |
| =                  | ~           | Ţ.                                                  | dil              | Ξ                               |
| Market             | Ranking     | Speed Order                                         | Symbol           | More                            |

**Step 3:** Choose a sorting type. The system will organize the securities list of the chosen list

# 4.2 Edit securities list in favorite lists

Customers perform editing securities list in favortie lists by:

- Click on Click

|                                                |              | Marke                            | t             |                 | QΔ                               |
|------------------------------------------------|--------------|----------------------------------|---------------|-----------------|----------------------------------|
| <b>VN Index</b><br><b>767.4</b><br>1.62 • +0.2 | c<br>1<br>1% | VN30 Ind<br>713.8<br>7.44 • +1.0 | ex<br>1<br>5% | HI<br>1<br>-0.0 | NX Index<br>07.15<br>01 ▼ -0.01% |
| Favorite h                                     | olding b     | c                                |               |                 | Vews                             |
| + New                                          | @            | Edit                             | 🗄 Sym         | nbols           | 17 Sort                          |
| HAG                                            |              | <b>3,070</b><br>2,090,410        | •             | -60<br>-1.92%   | Order                            |
| VN30F2006                                      |              | 676<br>324                       | •             | 1.1<br>0.16%    | Order                            |
| вун                                            |              | 46,250<br>538,720                |               | 0               | Order                            |
| ACM                                            |              | 500<br>94,324                    |               | 0<br>0%         | Order                            |
| E1VFVN30                                       |              | <b>11,800</b><br>545,020         |               | 0<br>0%         | Order                            |
| THG                                            |              | 42,000<br>12,190                 | •             | -200<br>-0.47%  | Order                            |
| VNM                                            |              | <b>99,000</b><br>1,059,560       | •             | -100<br>-0.1%   | Order                            |
| GHC                                            |              | <b>30,100</b><br>2,000           | •             | 2,100<br>7.5%   | Order                            |
|                                                |              | 19.800                           |               | 0               |                                  |
| Market                                         | ~<br>Ranking | F<br>Speed Ord                   | er            | [.iii]          | More                             |

| 🗙 Market    | holding bc 🛛 🗸            |                                   |
|-------------|---------------------------|-----------------------------------|
| Name        |                           |                                   |
| holding bc  |                           |                                   |
|             |                           |                                   |
| +,          | Add Symbols Into List     | 0                                 |
| HAG         | <b>3,070 •</b> 2,090,410  | -60<br>-1.92% <b>=</b>            |
| VN30F2006   | 676 ▲<br>324              | 0.16% <b>=</b>                    |
| вун         | 46,250<br>538,720         | 0<br>0% <b>=</b>                  |
| АСМ         | 500<br>94,324             | 0<br>0% <b>=</b>                  |
| E1VFVN30    | <b>11,800</b><br>545,020  | 0% <b>=</b>                       |
| THG         | <b>42,000 •</b> 12,190    | -200<br>-0.47% <b>=</b>           |
|             | <b>99,000 •</b> 1,059,560 | -100 =                            |
| 🔲 бнс       | 30,100                    | <sup>2,100</sup><br>7.5% <b>≡</b> |
| ACE         | 19,000                    | 0                                 |
| Select all  | Copy to                   | 🖺 Save                            |
|             | · • • • •                 | ۵                                 |
| Market Rank | ing Speed Order Symbo     | More                              |

- To add new securities codes, customers click on "Add Symbols Into List" (1).
   The system will switch to the screen to add new securities codes.
- To move the securities codes position to the top or bottom of the list, customers could tick the codes and click on 
   (2) to move the position.
- To copy the securities codes to other lists, customers tick the codes and click on "Copy to" (3) then select a list wanted to copy the codes to.
- To delete the securities codes from the list, customers tick the codes and click on
  "Delete" (4) to remove the chosen securities codes

# 4.3 Edit the favorite list name

Customers perform editing the name of the favorite list by:

Step 1: Choose a favorite list to edit

Step 2: Click on Click of

|                                                   |               | Marke                                 | et    |                 | Q D                               |  |
|---------------------------------------------------|---------------|---------------------------------------|-------|-----------------|-----------------------------------|--|
| <b>VN Index</b><br><b>767.41</b><br>1.62 • +0.21% |               | VN30 Index<br>713.81<br>7.44 • +1.05% |       | HI<br>1<br>-0.0 | HNX Index<br>107.15<br>-0.010.01% |  |
| Favorite h                                        | olding b      | C                                     |       |                 | Vews                              |  |
| + New                                             |               | Edit                                  | 🕀 Syn | nbols           | IF Sort                           |  |
| HAG                                               |               | <b>3,070</b><br>2,090,410             | •     | -60<br>-1.92%   | Order                             |  |
| VN30F2006                                         |               | 676<br>324                            | •     | 1.1<br>0.16%    | Order                             |  |
| вун                                               |               | 46,250<br>538,720                     |       | 0               | Order                             |  |
| АСМ                                               |               | <mark>500</mark><br>94,324            |       | 0               | Order                             |  |
| E1VFVN30                                          |               | 11,800<br>545,020                     |       | 0<br>0%         | Order                             |  |
| THG                                               |               | 42,000<br>12,190                      | •     | -200<br>-0.47%  | Order                             |  |
| VNM                                               |               | <b>99,000</b><br>1,059,560            | •     | -100<br>-0.1%   | Order                             |  |
| GHC                                               |               | <b>30,100</b> 2,000                   | •     | 2,100<br>7.5%   | Order                             |  |
|                                                   |               | 19.800                                |       | 0               |                                   |  |
| III<br>Markat                                     | ~*<br>Panking | F<br>Second Or                        | der   | Lill<br>Sumbol  |                                   |  |

The system will display the screen to edit favorite list

| 🕻 Market         | holding bc                 | ~               |                |    |
|------------------|----------------------------|-----------------|----------------|----|
| lame             |                            |                 |                |    |
| holding bca      |                            |                 |                |    |
| +                | Add Symbols Into           | List            |                |    |
| HAG              | <b>3,070</b><br>2,090,410  | •               | -60<br>-1.92%  | =  |
| <b>VN30F2006</b> | 676<br>324                 | •               | 1.1<br>0.16%   | ≡  |
| ВУН              | <b>46,250</b><br>538,720   |                 | 0<br>0%        | ≡  |
| АСМ              | 500<br>94,324              |                 | 0%             |    |
| E1VFVN30         | <b>11,800</b><br>545,020   |                 | 0<br>0%        |    |
| THG              | <b>42,000</b><br>12,190    | •               | -200<br>-0.47% | ≡  |
| VNM              | <b>99,000</b><br>1,059,560 | •               | -100<br>-0.1%  | Ξ  |
| 🔲 GHC            | <b>30,100</b> 2,000        | •               | 2,100<br>7.5%  | ≡  |
| ACE              | 19,800                     |                 | 0              | Ξ  |
| Select all       | Copy to 💼 Dele             | ete             | 🖺 Sav          | /e |
| Market Ran       | × F                        | [.ll]<br>Symbol | E              |    |

Step 3: Click on the "Name" box with the favorite list's name

Step 4: Click on "Save" to save the new favorite list name

#### 5. Manage all favorite lists

To manage all available favorite lists, customers could follow the following steps:

Step 1: Click on

**Step 2:** Click on **I** on the top right of the screen

| < | Manage Favorite Lists |   |   |
|---|-----------------------|---|---|
|   | holding bc(17/50)     | C | ≡ |
|   | <b>cuong</b> (2/50)   | Ľ | ≡ |
|   | <b>ch</b> (7/50)      | Ľ | ≡ |
|   | test basket(5/50)     | Ľ | ≡ |

| ≪Select all |         | ⊕ Add new list | 🖻 Delete |      |  |
|-------------|---------|----------------|----------|------|--|
| =           | ~       | Ę              | ad       | ۵    |  |
| Market      | Ranking | Speed Order    | Symbol   | More |  |

Step 3: Select an act with favorite lists

- Click on favorite list
- Drag and drop the list using
   holding bc(17/50)
   to move the position of the favorite list in the overall list
- Tick the favorite list and click on "Delete" to remove the chosen list or click on "Select all" and select "Delete" to clear all the lists
- Click on "Add new list" to create a new favorite list

#### **III. RANKING**

Customers access Ranking to view the ranking board of HOSE, HNX and UPCOM in the order of increasing or decreasing the change rate compared to the reference price.

| Ranking |               |      |          |       |        |  |  |  |
|---------|---------------|------|----------|-------|--------|--|--|--|
| Up/De   | Up/Down Stock |      |          |       |        |  |  |  |
|         | UP            |      | _        | DOWN  |        |  |  |  |
| HOSE    |               | HNX  |          | UPCON | 1      |  |  |  |
| HSL     | 6.99%         | NHP  | 33.33%   | PWS   | 40.00% |  |  |  |
| нүн     | 6.99%         | SPI  | 14.29%   | PPI   | 25.00% |  |  |  |
| BMI     | 6.98%         | кус  | 14.29%   | DFC   | 14.84% |  |  |  |
| KDC     | 6.98%         | ккс  | 10.00%   | vcw   | 14.75% |  |  |  |
| DHM     | 6.96%         | PVX  | 10.00%   | DNE   | 14.74% |  |  |  |
|         |               | View | Detail > |       |        |  |  |  |

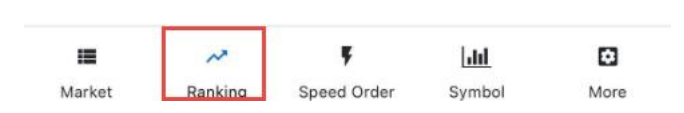

Customers could click on **"View detail"** to view a list of all rankings by exchange market

| Kanking       |         | UP                                       |                |        |
|---------------|---------|------------------------------------------|----------------|--------|
| HOSE          |         | HNX                                      |                | UPCOM  |
| Code          | Price   | Change                                   | Trading        | Volume |
| HSL           | 6,120   | <b>4</b> 00 6.99%                        | 41,430         | Order  |
| нүн           | 7,650   | <ul> <li>500</li> <li>6.99%</li> </ul>   | 251,180        | Order  |
| вмі           | 18,400  | <ul> <li>1,200</li> <li>6.98%</li> </ul> | 782,990        | Order  |
| KDC           | 16,100  | <ul> <li>1,050</li> <li>6.98%</li> </ul> | 700,080        | Order  |
| DHM           | 4,150   | 270<br>6.96%                             | 118,470        | Order  |
| нот           | 31,650  | 2,050<br>6.93%                           | 310            | Order  |
| HRC           | 44,800  | <ul><li>2,900</li><li>6.92%</li></ul>    | 30             | Order  |
| HSG           | 6,040   | ▲ 390<br>6.9%                            | 10,337,91<br>0 | Order  |
| тсм           | 15,550  | <ul> <li>1,000</li> <li>6.87%</li> </ul> | 1,205,10<br>0  | Order  |
| DMC           | 52,900  | <ul><li>3,400</li><li>6.87%</li></ul>    | 481,400        | Order  |
| DTA           | 4.830   | <b>A</b> 310                             | 13.480         | Order  |
| III<br>Market | Ranking | <b>F</b><br>Speed Order                  | []<br>Symbol   | More   |

Customers could click on the "**securities codes**" to switch the screen where they can see details of the chosen securities codes or click on "**Order**" to perfom placing order for the chosen securities codes

# **IV. ORDERS**

#### 1. Normal order

Order screen is usually used to place orders for trading securities for HOSE, HNX and UPCOM

On K-mobile application, all screens have Order button so that customer could place orders more conveniently and quickly

# **Option 1**

On the Market screen, customers could click on "**Order**" at any securities codes in the favorite list

|                                                |                          | Marke                            | t             |                 |                        |                            |
|------------------------------------------------|--------------------------|----------------------------------|---------------|-----------------|------------------------|----------------------------|
| VN Index<br>767.4<br>1.62 • +0.2<br>Favorite h | x<br>1<br>1%<br>olding b | VN30 Ind<br>713.8<br>7.44 • +1.0 | ex<br>1<br>5% | HI<br>1<br>-0.0 | NX In<br>07.<br>01 ₹ - | dex<br>15<br>0.01%<br>News |
| + New                                          | @                        | Edit   (                         | ⊕ Syn         | nbols           | 1F                     | Sort                       |
| HAG                                            |                          | <b>3,070</b> 2,090,410           | •             | -60<br>-1.92%   | ŧ                      | Order                      |
| VN30F2006                                      |                          | 676<br>324                       | •             | 1.1<br>0.16%    | +                      | Order                      |
| вун                                            |                          | 46,250<br>538,720                |               | 0               |                        | Order                      |
| ACM                                            |                          | <mark>500</mark><br>94,324       |               | 0<br>0%         | 1                      | Order                      |
| E1VFVN30                                       |                          | 11,800<br>545,020                |               | 0<br>0%         | ]                      | Order                      |
| THG                                            |                          | 42,000<br>12,190                 | •             | -200<br>-0.47%  | Ţ                      | Order                      |
| VNM                                            |                          | 99,000                           | •             | -100<br>-0.1%   | ŧ                      | Order                      |
| GHC                                            |                          | <b>30,100</b> 2,000              | •             | 2,100<br>7.5%   | I                      | Order                      |
|                                                |                          | 19.800                           |               | 0               | 1                      | ~ .                        |
| Market                                         | ✓ Ranking                | F<br>Speed Ord                   | er            | Symbol          |                        | More                       |

# **Option 2**

On the Ranking screen, customers could click on "Order" at any securities codes in the ranking list
| Kanking              |         | UP                                       |                           |        |
|----------------------|---------|------------------------------------------|---------------------------|--------|
| HOSE                 |         | HNX                                      |                           | UPCOM  |
| Code                 | Price   | Change                                   | Trading V                 | Volume |
| HSL                  | 6,120   | <b>4</b> 00<br>6.99%                     | 41,430                    | Order  |
| нүн                  | 7,650   | ▲ 500<br>6.99%                           | 251,180                   | Order  |
| ВМІ                  | 18,400  | <ul> <li>1,200</li> <li>6.98%</li> </ul> | 782,990                   | Order  |
| KDC                  | 16,100  | <ul><li>1,050</li><li>6.98%</li></ul>    | 700,080                   | Order  |
| DHM                  | 4,150   | ▲ 270<br>6.96%                           | 118,470                   | Order  |
| нот                  | 31,650  | 2,050<br>6.93%                           | 310                       | Order  |
| HRC                  | 44,800  | 2,900<br>6.92%                           | 30                        | Order  |
| HSG                  | 6,040   | ▲ 390<br>6.9%                            | 10,337,91<br>0            | Order  |
| тсм                  | 15,550  | <ul> <li>1,000</li> <li>6.87%</li> </ul> | 1,205,10<br>0             | Order  |
| DMC                  | 52,900  | ▲ 3,400<br>6.87%                         | 481,400                   | Order  |
| DTA                  | 4.830   | ▲ 310                                    | 13.480                    | Order  |
| <b>III</b><br>Market | Ranking | F<br>Speed Order                         | [ <b>.iii</b> ]<br>Symbol | More   |

# **Option 3**

On the securities details screen:

| An Phat Biopl | astics Joint Stock | Company           |             | HOSE       |
|---------------|--------------------|-------------------|-------------|------------|
| <b>10,80</b>  | <b>DO</b><br>41%)  |                   |             | Order<br>☑ |
| Summary       | Bid/Offer          | Chart             | Quote       | Daily ~    |
| BID 1         | 4,330 x 10,800     | 10,850 x 58       | 3,470       | ASK 1      |
| BID 2         | 58,980 x 10,750    | 10,900 x 70       | 0,540       | ASK 2      |
| BID 3         | 80,240 x 10,700    | 10,950 x 14       | 15,960      | ASK 3      |
| Ceiling       | 11,350             | Trading<br>Volume |             | 1,358,420  |
| Floor         | 9,910              | Trading Va        | lue         | 14,156M    |
| 52w High      | 19,500             | EPS               |             | 2,571      |
| 52w Low       | 9,200              | PBR               |             | 0.8        |
| High          | 10,850             | ROA               |             | 6%         |
| Low           | 10,550             | ROE               |             | 14%        |
|               | SELL               |                   | BUY         |            |
| =             | ~                  | <b>F</b>          | <u>.111</u> | ٥          |

# **Option 4**

From the "More" screen

|                      | Trần Hữu Cương         | Trần Hữu Cương                |  |  |  |  |
|----------------------|------------------------|-------------------------------|--|--|--|--|
| Trần Hữu             | Trần Hữu Cương         |                               |  |  |  |  |
| 057C100393-00        |                        | -                             |  |  |  |  |
| Order                | Order History          | Stock Balance                 |  |  |  |  |
| Account Balance      | Withdraw Money         | Transfer Cash btw<br>Main/Sub |  |  |  |  |
| CT<br>Transfer Stock | Secured Loan           | Rights Subscription           |  |  |  |  |
|                      | Change Order Password  |                               |  |  |  |  |
| Customer Services    | <b>کوکک</b><br>Setting | <b>[→</b><br>Sign out         |  |  |  |  |
| 📰 🛹<br>Market Rankin | g Speed Order          | Lili Constant                 |  |  |  |  |

After clicking on one of the "**Order**" buttons, the system will display a screen to place normal orders

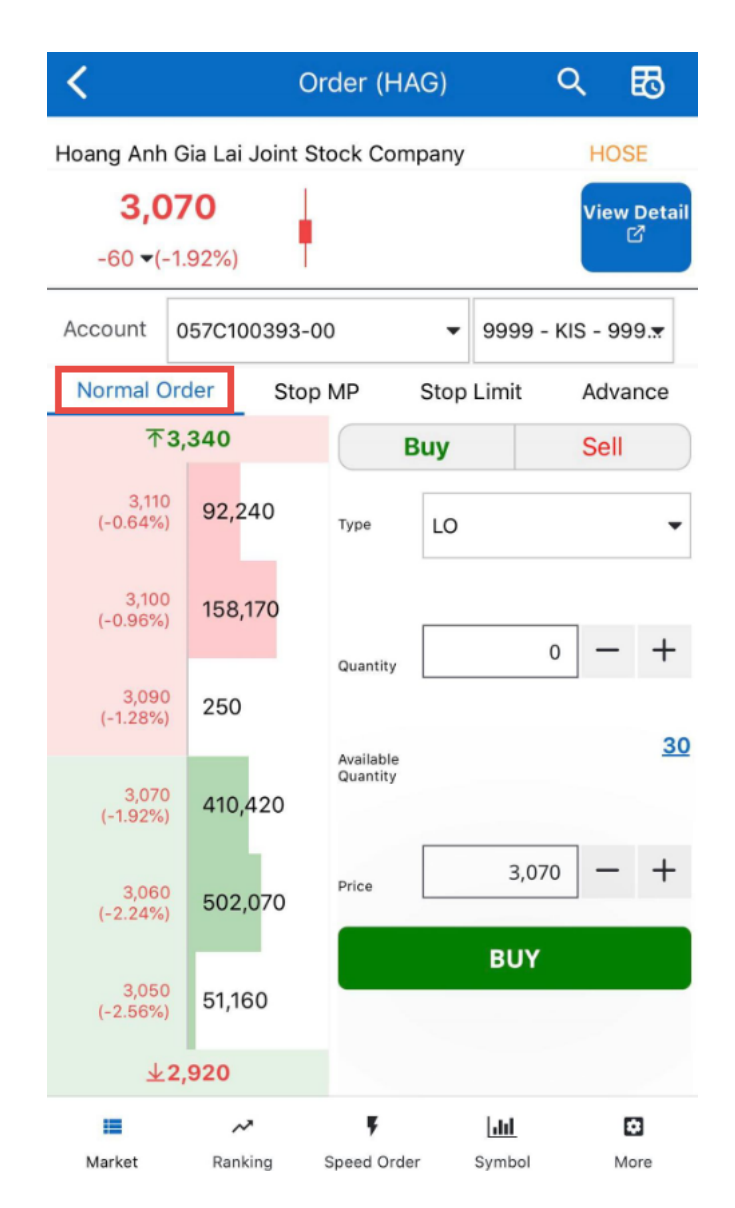

Steps to perform placing a normal order:

Step 1: At any Order screen, click on Sell button to confirm the order type

Step 2: Enter order information: Account, Type, Quantity and Price

- Click on any bid/ask/ceiling/floor price, the order price will be automatically carried.
- Click on the Available Quantity and the Quanity will be automatically carried.
- Price and Quantity can be adjusted based on price tick/trading unit by using

Step 3: Click on "Buy/Sell" at the bottom of the order form to carry out the transaction

**Step 4:** Click on **"Confirm"** on the pop-up screen to perform placing order or **"Cancel"** to cancel the act

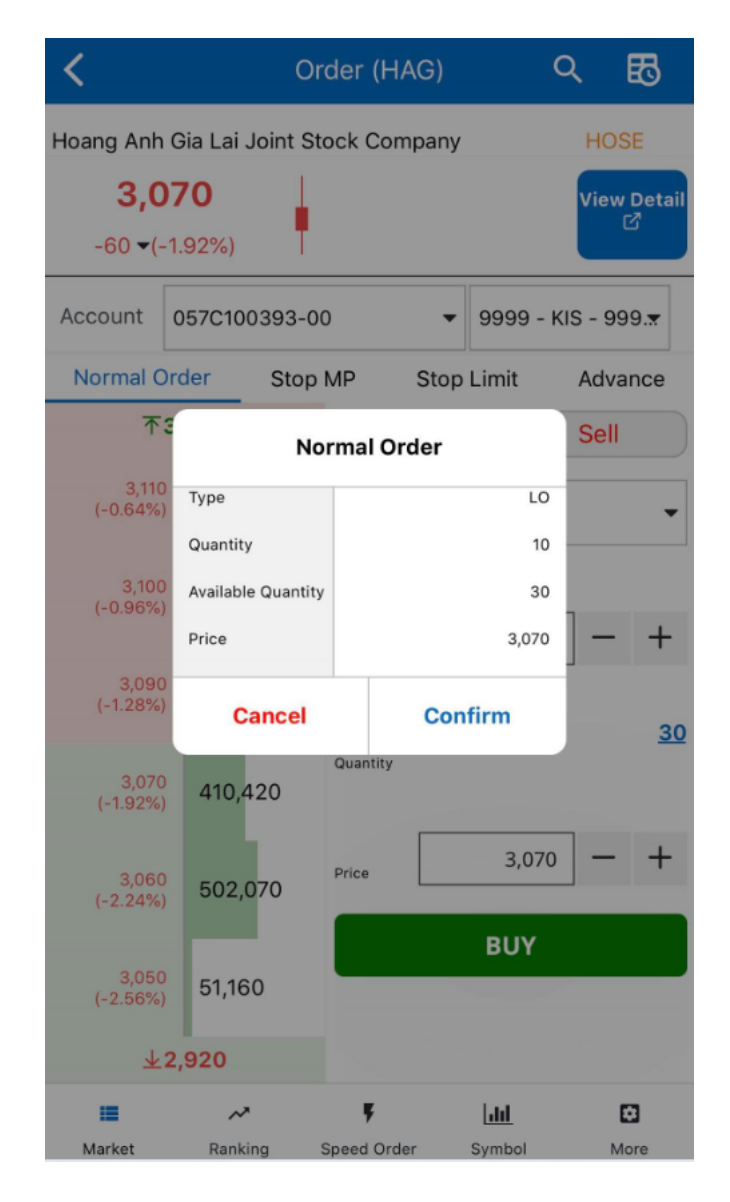

After placing the orders, customers can see the order history by clicking on  $\mathbb{E}$  on the top right corner of the order screen

#### 2. Stop order

#### **Stop order MP:**

To perform placing a stop order, customers access the order screen and select Stop Order:

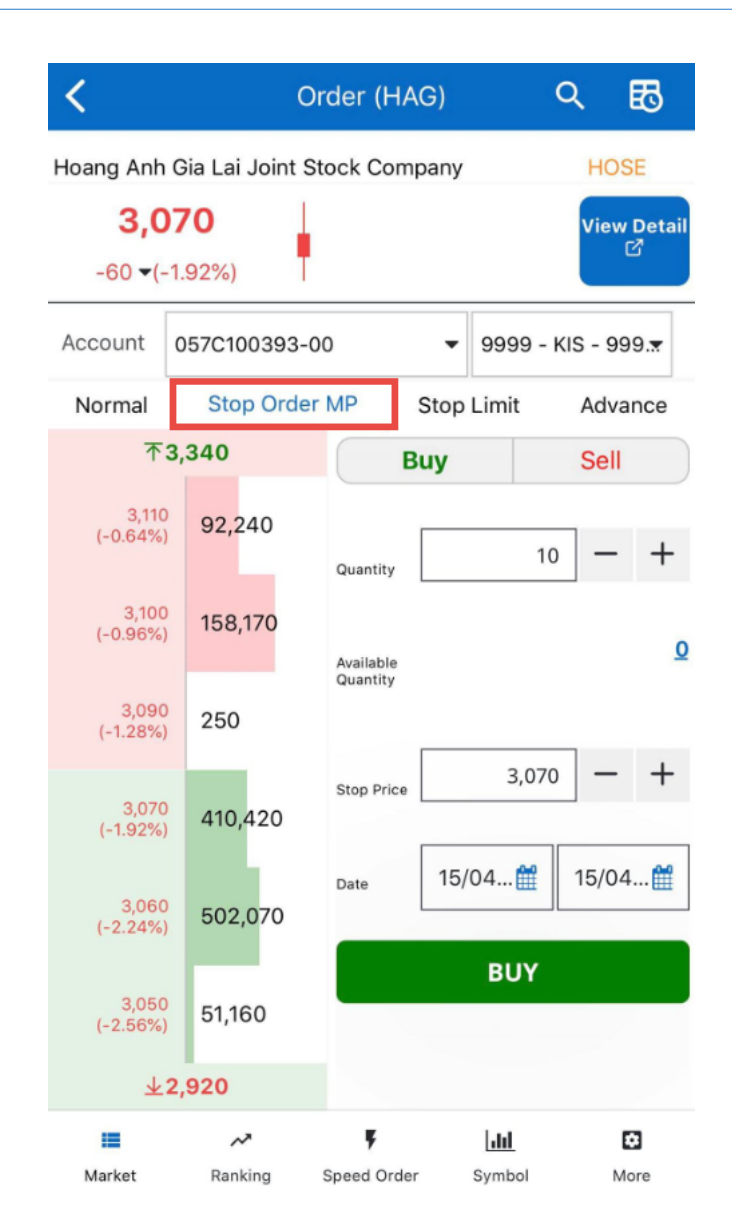

Step 1: At any Order screen, click on "Buy/Sell" button to confirm the order type

Step 2: Enter order information: Account, Quantity, Stop Price and Date

- Click on any bid/ask/ceiling/floor price, the order price will be automatically carried.
- Click on the Available Quantity and the Quanity will be automatically carried.
- Stop Price and Quantity can be adjusted based on price tick/trading unit by using
   +

Step 3: Click on "Buy/Sell" at the bottom of the order form to carry out the transaction

| <                       | Oı               | rder (HA   | G)              | ० 🖪                         |
|-------------------------|------------------|------------|-----------------|-----------------------------|
| Hoang Anh               | Gia Lai Joint St | ock Com    | bany            | HOSE                        |
| 3,0                     | 70               |            |                 | View Detail<br>岱            |
| -60 -60                 | -1.92%)          |            |                 |                             |
| Account                 | 057C100393-0     | 0          | <b>▼</b> 9999 - | KIS - 999. <del></del>      |
| Normal                  | Stop Order       | MP :       | Stop Limit      | Advance                     |
| 不                       | a s              | top Orde   | r               | Sell                        |
| 3,110<br>(-0.64%)       | Quantity         |            | 10              |                             |
|                         | Stop Price       |            | 3,070           | _ <del>_</del> <del>_</del> |
| 3,100<br>(-0.96%)       | From Date        |            | 15/04/2020      |                             |
|                         | To Date          |            | 15/04/2020      | , <u>v</u>                  |
| 3,090<br>(-1.28%)       | Cancel           |            | Confirm         |                             |
| 3,070<br>(-1,92%)       | 410,420          | Stop Price | -,              |                             |
| 3,060                   | 502,070          | Date       | 15/04🎬          | 15/04 🛗                     |
| (-2.2470)               |                  |            | BUY             |                             |
| 3,050<br>(-2.56%)       | 51,160           |            | -               |                             |
| $\overline{\mathbf{A}}$ | 2,920            |            |                 |                             |
|                         | ~~               | Ţ          | <u>laid</u>     |                             |

**Step 4:** Click on **"Confirm"** on the pop-up screen to perform placing order or **"Cancel"** to cancel the act

## Stop limit order:

To perform placing a stop limit order, customers access the order screen and select Stop Limit Order:

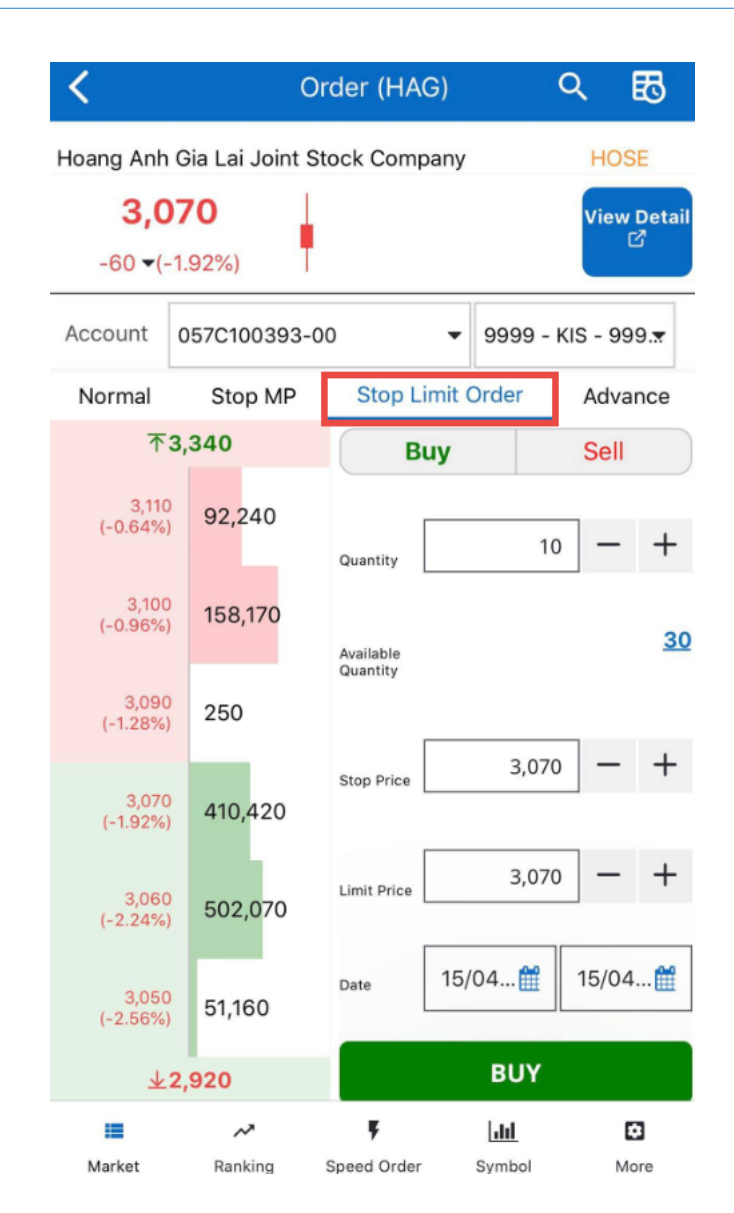

Step 1: At any Order screen, click on "Buy/Sell" button to confirm the order type

Step 2: Enter order information: Account, Quantity, Stop Price, Limit Price and Date

- Click on any bid/ask/ceiling/floor price, the order price will be automatically carried.
- Click on the Available Quantity and the Quanity will be automatically carried.
- Stop Price, Limit Price and Quantity can be adjusted based on price tick/trading unit
   by using +

Step 3: Click on "Buy/Sell" at the bottom of the order form to carry out the transaction

| <                 | Or               | der (HAG    | ;)              | ০ 🖪                    |      |
|-------------------|------------------|-------------|-----------------|------------------------|------|
| Hoang Anh         | Gia Lai Joint St | ock Compa   | any             | HOSE                   |      |
| 3,0               | 70               |             |                 | View Det               | ail  |
| -60 -(-           | 1.92%)           |             |                 | ۵                      |      |
| Account           | 057C100393-00    | )           | <b>▼</b> 9999 - | KIS - 999. <del></del> |      |
| Normal            | Stop MP          | Stop Lin    | nit Order       | Advance                | 2    |
| 不                 | s Stop           | Limit Orc   | ler             | Sell                   |      |
| 3,110             | Quantity         |             | 10              |                        |      |
| (-0.64%)          | Stop Price       |             | 3,070           | - +                    | -    |
| 3,100             | Limit Price      |             | 3,070           | -                      |      |
| (-0.96%)          | From Date        |             | 15/04/2020      | 14                     | 30   |
| 3,090             | To Date          |             | 15/04/2020      |                        |      |
| (-1.28%)          | Cancel           | C           | Confirm         |                        |      |
| 3,070<br>(-1.92%) | 410,420          |             |                 |                        |      |
| 3,060             | 500.070          | Limit Price | 3,070           | o — +                  | -    |
| (-2.24%)          | 502,070          | F           | _               | 1                      |      |
| 3,050             | 51 160           | Date        | 15/04 🛗         | 15/04                  | 9111 |
| (-2.56%)          | 01,100           |             |                 |                        |      |
| *                 | 2,920            |             | BUY             |                        |      |
| =                 | ~                | Ÿ           | Litt            | •                      |      |
| Market            | Ranking          | Speed Order | Symbol          | More                   |      |

**Step 4:** Click on **"Confirm"** on the pop-up screen to perform placing order or **"Cancel"** to cancel the act

### 3. Advance order

To perform placing an advance order, customers access the order screen and select Advance Order

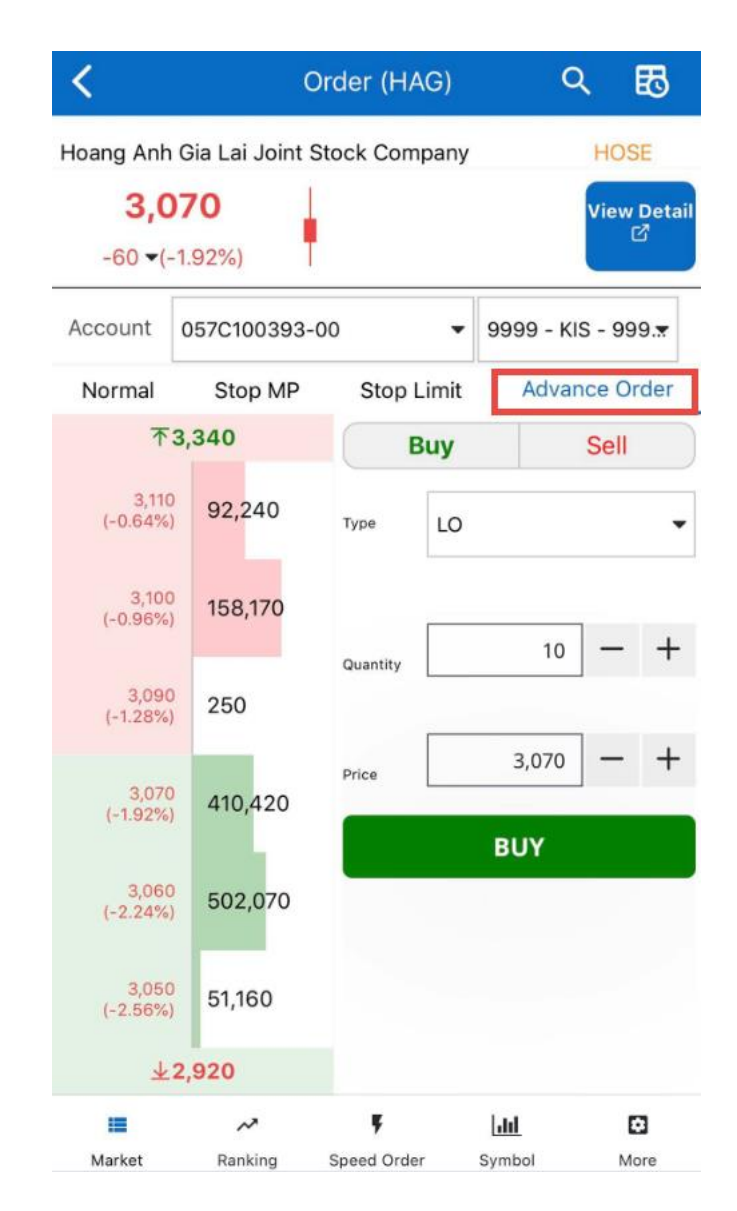

Step 1: At any Order screen, click on "Buy/Sell" button to confirm the order type

Step 2: Enter order information: Account, Quantity and Price

- Click on any bid/ask/ceiling/floor price, the order price will be automatically carried.
- Price and Quantity can be adjusted based on price tick/trading unit by using +

Step 3: Click on "Buy/Sell" at the bottom of the order form to carry out the transaction

| Hoang Anh Gia Lai Joint Stock Company<br>3,070<br>-60 $\leftarrow$ (-1.92%)<br>Account 057C100393-00 $\rightarrow$ 9999 $\rightarrow$ KIS $\rightarrow$ 999 $\rightarrow$<br>Normal Stop MP Stop Limit Advance Order<br>73,340<br>Advance Order<br>73,340<br>Advance Order<br>3,110<br>(-0.64%)<br>7ype<br>U0<br>Quantity<br>9099 Cancel Confirm<br>(-1.28%)<br>Cancel Confirm<br>(-1.28%)<br>502,070<br>3,060<br>51,160<br>$\pm$ 2,920                                                                                                    | <                 | 0               | rder (HAG)   | Q            | ₿                |
|----------------------------------------------------------------------------------------------------|-------------------|-----------------|--------------|--------------|------------------|
| $\begin{array}{c c} 3,070 \\ -60 < (-1.92\%) \\ \hline \end{array} \\ \hline \\ Account \\ 057C100393-00 \\ \hline \\ 9999 - KIS - 999. \\ \hline \\ \\ Normal \\ Stop MP \\ Stop Limit \\ \hline \\ Advance Order \\ \hline \\ \hline \\ 3,100 \\ (-0.64\%) \\ \hline \\ Type \\ Uantity \\ 10 \\ \hline \\ \\ 0 \\ (-0.64\%) \\ \hline \\ \\ 1ype \\ Uantity \\ 10 \\ \hline \\ \\ 0 \\ (-0.96\%) \\ \hline \\ \\ Price \\ \hline \\ \\ 3,070 \\ (-1.28\%) \\ \hline \\ \\ Cancel \\ Confirm \\ \hline \\ \\ 3,070 \\ (-1.28\%) \\ \hline \\ \\ 0 \\ (-2.56\%) \\ \hline \\ 502,070 \\ \hline \\ \\ \\ \\ \\ \\ \\ \\ \\ \\ \\ \\ \\ \\ \\ \\ \\ $                                                                                                    | Hoang Anh         | Gia Lai Joint S | tock Company | н            | OSE              |
| $\begin{array}{c cccc}60 \ \hline (-1.92\%) \\ \hline \\ Account \\ 057C100393-00 \\ \hline \\ 9999 - KIS - 999. \\ \hline \\ \\ Normal \\ Stop MP \\ Stop Limit \\ \hline \\ Advance Order \\ \hline \\ \\ 3,110 \\ (-0.64\%) \\ \hline \\ Type \\ U \\ \hline \\ \\ \\ \\ \\ \\ \\ \\ \\ \\ \\ \\ \\ \\ \\ \\$                                                                                                    | 3,0               | 70              |              | Vie          | ew Detail        |
| Account $057C100393-00$ 9999 - KIS - 999. $\pi$<br>Normal Stop MP Stop Limit Advance Order<br><b>73.340 900 Advance Order 501 Advance Order 501 Advance Order 502 Cancel Confirm 502 Cancel Confirm 502 Concel Confirm 502 Concel Confirm 502 Concel Confirm 502 Concel Confirm 502 Concel Confirm 502 Concel Confirm 502 Concel Confirm 502 Concel Confirm 502 Concel Confirm Confirm Confir</b> | -60 -(-           | 1.92%)          | 1            |              | <u> </u>         |
| Normal         Stop MP         Stop Limit         Advance Order           Type         L0         Sell           Quantity         10         Price         3,070           Signa         Cancel         Confirm         - +           Signa         Price         3,070         - +           Signa         Cancel         Confirm         - +           Signa         Price         3,070         - +           Signa         Cancel         Confirm         - +           Signa         Cancel         Confirm         - +           Signa         Signa         - +         - +           Signa         Signa         - +         - +           Signa         Signa         - +         - +           Signa         Signa         - +         - +           Signa         Signa         - +         - +           Signa         Signa         - +         - +           Signa         Signa         - +         - +         - +           Signa         Signa         - +         - +         - +           Signa         Signa         - +         - +         - +           Signa <th>Account</th> <th>057C100393-0</th> <th>• 00</th> <th>9999 - KIS -</th> <th>999.<del></del></th>                                                                                                    | Account           | 057C100393-0    | • 00         | 9999 - KIS - | 999. <del></del> |
| $T_3,340$ Durr       Sell         Advance Order       Advance Order         3,110       Quantity       10         Quantity       10       Price         3,090       Cancel       Confirm         (-1.28%)       410,420       BUY         3,060       502,070       BUY         3,060       51,160 $\pm$ 2,920                                                                                                    | Normal            | Stop MP         | Stop Limit   | Advance      | Order            |
| $3,110$ Advance Order $17pe$ L0 $3,100$ Quantity $0$ Price $3,070$ Price $3,070$ Cancel $(-1.28\%)$ Cancel $3,070$ $ 3,070$ $ 3,070$ $ 3,070$ $ 3,070$ $ 3,070$ $ 3,070$ $ 3,070$ $ 3,060$ $502,070$ $3,060$ $51,160$ $\pm 2,920$ $-$                                                                                                    | 不等                | 3,340           | Dine         | Se           |                  |
| $\begin{array}{c ccccccccccccccccccccccccccccccccccc$                                                                                                    | 3,110             | Ac              | lvance Order |              |                  |
| Quantity 10<br>(-0.96%) Price $3,070$ - +<br>3,090 Cancel Confirm $3,070$ - +<br>3,070 $410,420$ BUY BUY $3,060$ $(-2.24%)$ $502,070$ $ +3,050 51,160 \pm 2,920$                                                                                                    | (-0.64%)          | Туре            |              | LO           | •                |
| (-0.96%) Price $3,070$ - +<br>3,090 Cancel Confirm<br>(-1.28%) Cancel Confirm<br>3,070 410,420<br>(-1.92%) 410,420<br>(-2.24%) 502,070<br>(-2.26%) 51,160<br>$\pm 2,920$                                                                                                    | 3,100             | Quantity        |              | 10           |                  |
| 3,090<br>(-1.28%) Cancel Confirm<br>3,070<br>(-1.92%) 410,420<br>3,060<br>(-2.24%) 502,070<br>3,060<br>(-2.56%) 51,160<br>↓2,920                                                                                                    | (-0.96%)          | Price           |              | 3,070        | - +              |
| 3,070<br>(-1.92%) 410,420<br>3,060<br>(-2.24%) 502,070<br>3,060<br>(-2.56%) 51,160<br>↓2,920                                                                                                    | 3,090<br>(-1.28%) | Cancel          | Con          | firm         |                  |
| 3,060<br>(-1.192%)     410,420       3,060<br>(-2.24%)     502,070       3,060<br>(-2.56%)     51,160       ±2,920                                                                                                    | 2.070             |                 | Price        | 3,070 -      | - +              |
| 3,060<br>(-2.24%) 502,070<br>3,060<br>(-2.56%) 51,160<br>±2,920                                                                                                    | (-1.92%)          | 410,420         |              | BUIV         |                  |
| 3,050<br>(-2.56%) 51,160<br>±2,920                                                                                                    | 3,060             | 502,070         |              | 501          |                  |
| 3,050<br>(-2.56%) 51,160<br><b>±2,920</b>                                                                                                    | (-2-2476)         |                 |              |              |                  |
| ±2,920                                                                                                    | 3,050<br>(-2.56%) | 51,160          |              |              |                  |
|                                                                                                    | ¥2                | 2,920           |              |              |                  |
|                                                                                                    |                   | ~               | ¥            | <u>[.11]</u> | Ø                |

**Step 4:** Click on **"Confirm"** on the pop-up screen to perform placing order or **"Cancel"** to cancel the act.

### 4. Lookup order history

Customers after placing order can lookup for order history by:

**Option 1: Click on B on the top right corner of the order screen** Option 2: Click on "More" => select "Order History"

Customers could choose an order type (normal order, stop order, advance order) to lookup for orders information

| Trần Hữu Cương                        |                           |                           |                        |  |  |
|---------------------------------------|---------------------------|---------------------------|------------------------|--|--|
| Trần Hữu Cương                        |                           |                           |                        |  |  |
| 057C100393-00                         |                           |                           | -                      |  |  |
| Order                                 | Order History             | Stoc                      | k Balance              |  |  |
| Account Balance                       | Withdraw Money            | Transfe<br>Ma             | er Cash btw<br>ain/Sub |  |  |
| <b>ST</b><br>Transfer Stock           | Secured Loan              | Rights 5                  | Subscription           |  |  |
|                                       | Change Order Password     |                           |                        |  |  |
| O€O[→Customer ServicesSettingSign out |                           |                           |                        |  |  |
| 📕 🛹<br>Market Rankin                  | <b>F</b><br>g Speed Order | [ <b>.iii</b> ]<br>Symbol | E<br>More              |  |  |

## 5. Modify/Cancel orders

Customers could choose an order type (normal order, stop order, advance order) to perform modify/cancel order.

| Corder History |                         |                                  |        |              |              |      |
|----------------|-------------------------|----------------------------------|--------|--------------|--------------|------|
| Account        | count 057C100393-00 -   |                                  |        |              |              |      |
| Norma          | l Toda                  | Today Unmatch Stop Order Advance |        |              |              |      |
| From           | 15/04/20                | )20 🛗                            | То     | 15/04/2      | 2020         | Ê    |
| Sell           | /Buy                    | •                                | Pendin | g            |              | •    |
|                | Create<br>Time          | Stock Code                       | Туре   | Sell/<br>Buy | Quantit<br>y | Stop |
| 0 X            | 14/04/202<br>0 17:57:31 | AMD                              | STOP   | Buy          | 10           |      |

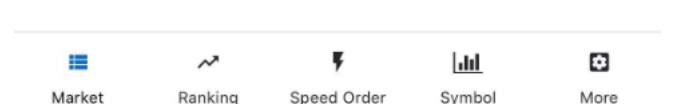

#### 5.1 Modify orders

Steps to perform modifying order:

Step 1: Select an order type (normal order, stop order, stop limit order) wanted to edit

Step 2: Select an order number to edit

**Step 3:** Click on *to move to the editing screen* 

| <                      |                | Order                 |             |                        |
|------------------------|----------------|-----------------------|-------------|------------------------|
| FLC Stone              | Mining and Inv | estment Join          | t Stock Cor | n HOSE                 |
| <b>2,7</b><br>-110 -(+ | -3.86%)        |                       |             | View Detail<br>岱       |
| Account                | 057C100393-    | 00                    | • 9999 -    | KIS - 999. <del></del> |
| ₹                      | 3,040          |                       |             | _                      |
| 2,780<br>(-2.46%)      | 51,960         | Quantity              | 10          | - +                    |
| 2,770<br>(-2.81%)      | 5,000          | Available<br>Quantity |             | 0                      |
| 2,760<br>(-3.16%)      | 1,000          | Stop Price            | 3,040       | - +                    |
| 2,740<br>(-3.86%)      | 26,340         | Date                  | 15/04 🛗     | 15/04🛗                 |
| 2,730<br>(-4.21%)      | 59,330         |                       | MODIFY B    | UY                     |
| 2,720<br>(-4.56%       | 250,280        |                       |             |                        |
| *                      | 2,660          |                       |             |                        |
| Market                 | Ranking        | F<br>Speed Order      | []]         | E More                 |

Step 4: Modify the price, quantity and date of the order

Step 5: Click on "Modify Buy" or "Modify Sell" to complete modifying orders

**Step 6:** Click on **"Confirm"** on the pop-up screen to complete modifying or **"Cancel"** to cancel the act

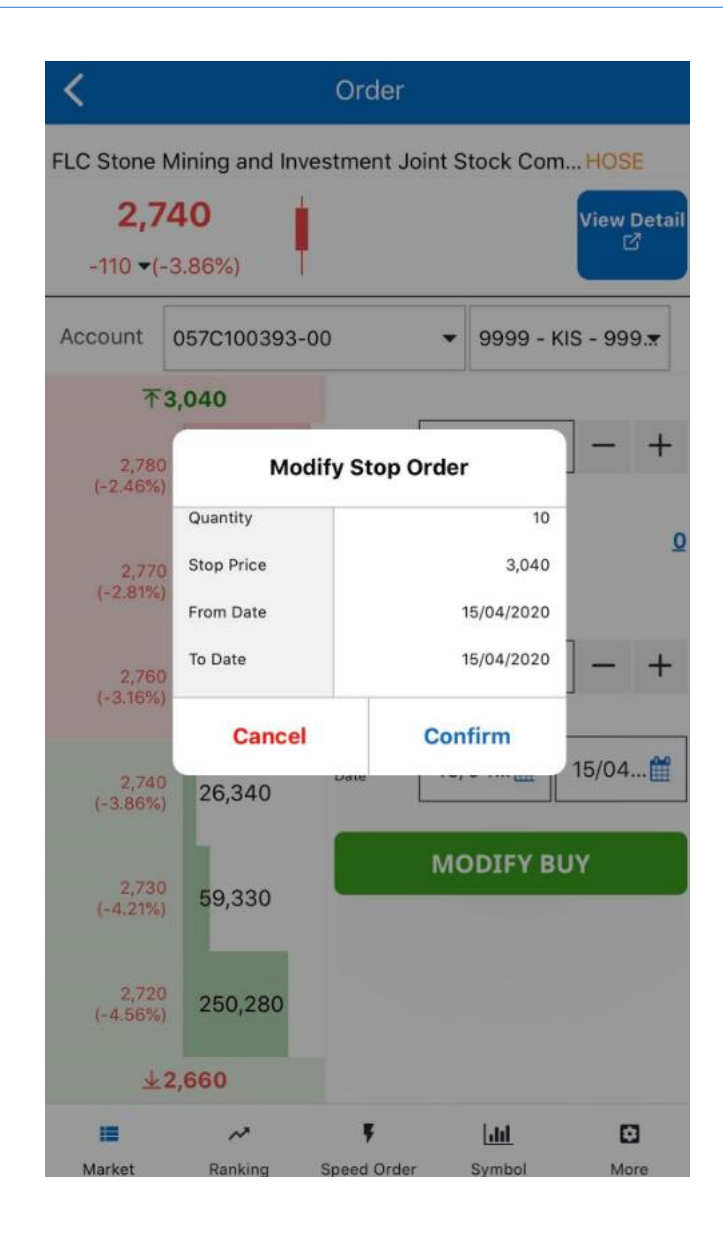

#### 5.2 Cancel orders

Steps to perform cancelling order:

Step 1: Select an order type (normal order, stop order, stop limit order) wanted to cancel

Step 2: Select an order number to cancel

**Step 3:** Click on  $\times$  to move to the cancelling screen

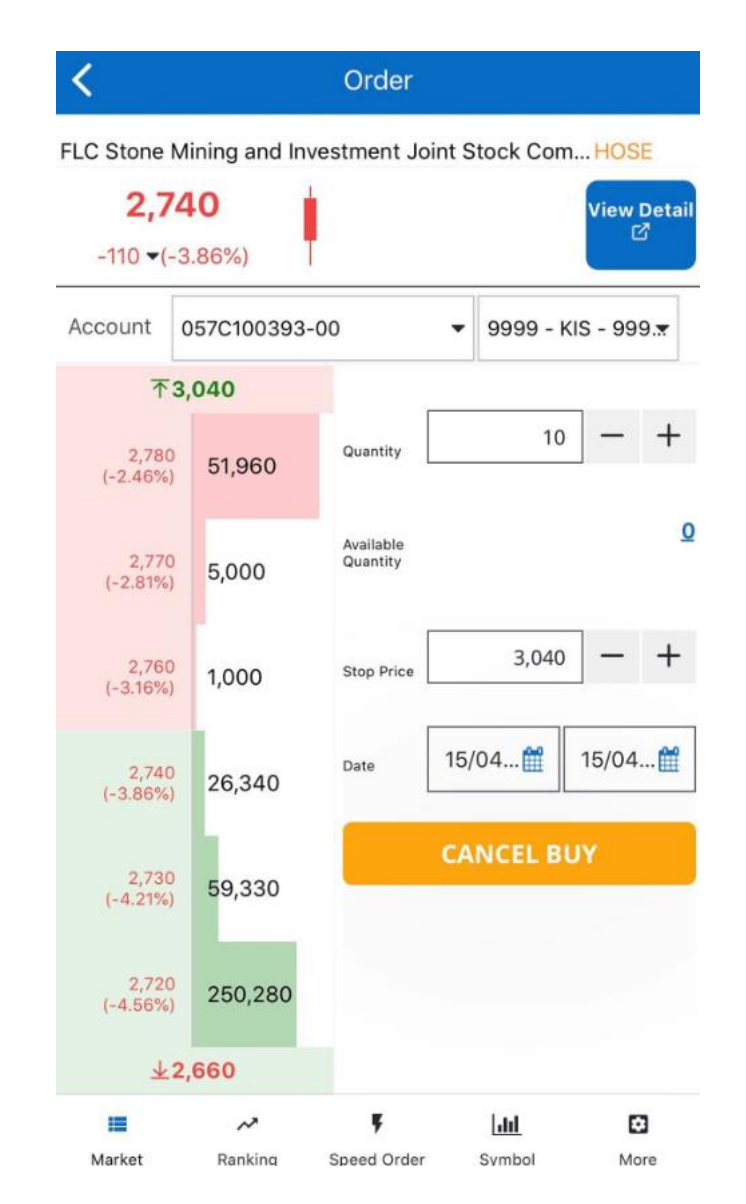

Step 4: Click on "Cancel Buy" or "Canel Sell" to complete cancelling orders

**Step 5:** Click on **"Confirm"** on the pop-up screen to complete canceling or **"Cancel"** to cancel the act

### 6. Speed order

Placing speed order:

To perform placing speed orders:

**Step 1:** Select Speed Order on the bottom bar

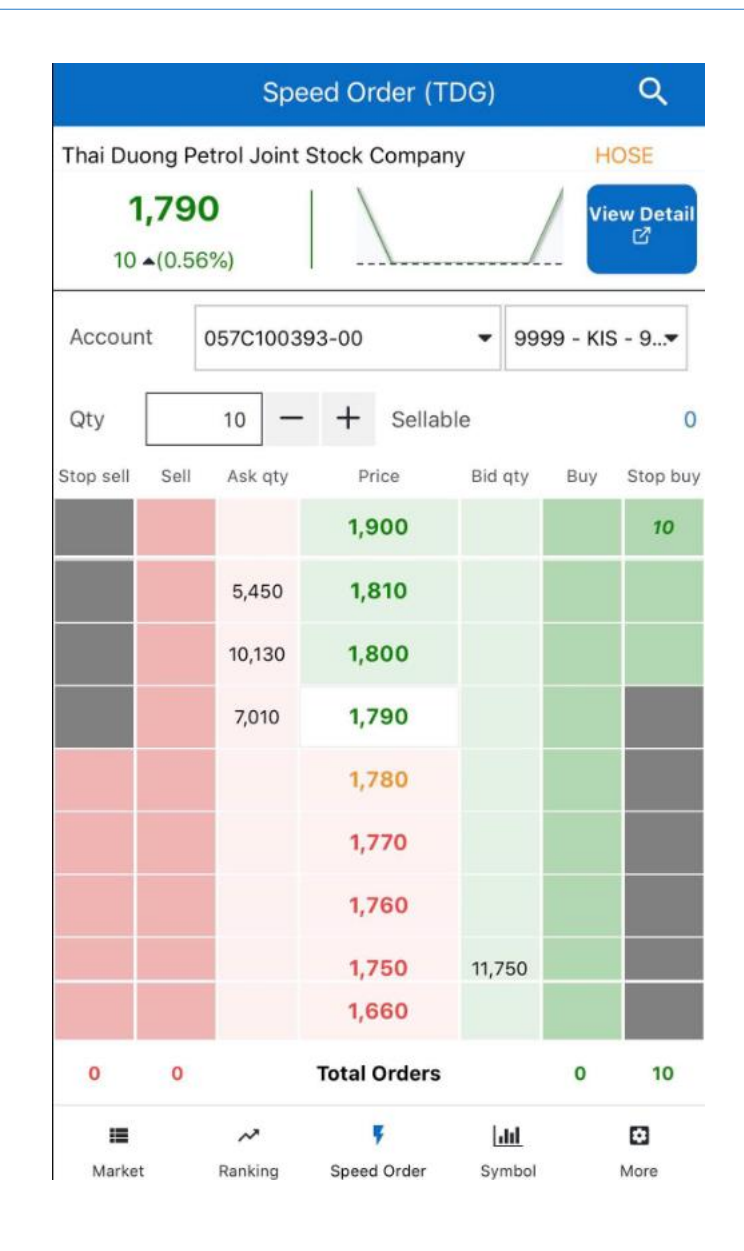

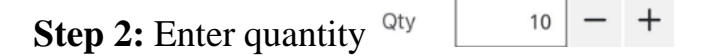

**Step 3:** Click on the cell having its **order type** (normal buy/sell orders, stop buy/sell orders) with a **price** associated that customers want to place their order. The system will automatically update the order quantity on the order column with the associated price. At the same time, it will update the total orders at **"Total Orders"** 

For example: Customers want to place a stop order for 10 TDG at a stop price of 1900

Step 1: Click on speed order

**Step 2:** Enter quantity = 10

**Step 3:** Click on the column **"Stop Buy"** with the price of 1900 and then click on the cell to place the order

#### Modify speed order:

Customers modify speed order from the speed order screen by:

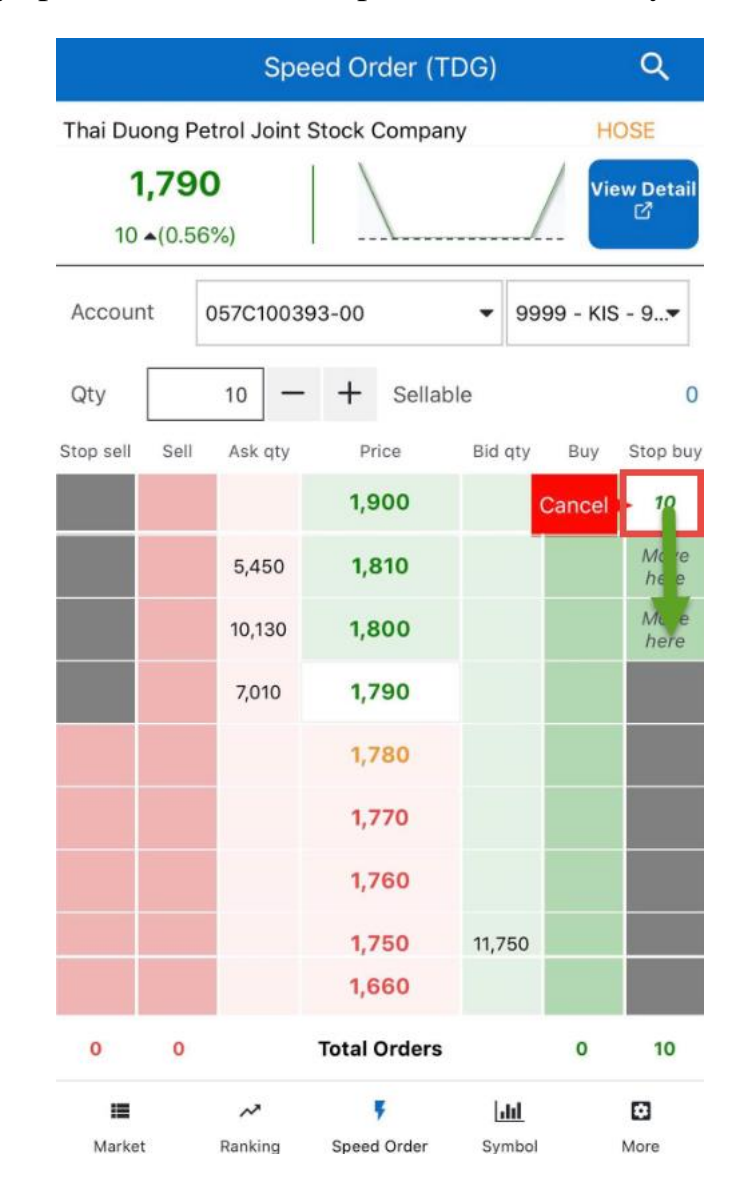

Step 1: Click on the cell containing the price and quantity that customers want to editStep 2: Click on a new cell that customers want to modify the old one to.

|                       | Speed Order (TDG) Q |               |              |          |                |
|-----------------------|---------------------|---------------|--------------|----------|----------------|
| Thai Duong            | Petrol Joint        | Stock Compan  | ıу           | н        | OSE            |
| <b>1,7</b><br>10 •(0. | <b>90</b><br>56%)   |               | /            | / Vie    | ew Detail<br>亿 |
| Account               | 057C10039           | 93-00         | ▼ 999        | 99 - KIS | s - 9 <b>▼</b> |
| Qty                   | 10 —                | + Sellab      | le           |          | 0              |
| Stop sell Se          | Modi                | fy Stop Buy O | rder         | uy       | Stop buy       |
|                       | Quantity            |               |              | 10       | 10             |
|                       | Old Price           |               | 1,90         | 00       |                |
|                       | New Price           |               | 1,8          | 10       |                |
|                       | Cance               |               | onfirm       |          |                |
|                       |                     | 1,780         |              |          |                |
|                       |                     | 1,770         |              |          |                |
|                       |                     | 1,760         |              |          |                |
|                       |                     | 1,750         | 11,750       |          |                |
|                       |                     | 1,660         |              |          |                |
| 0 0                   | (                   | Total Orders  |              | 0        | 10             |
| =                     | ~                   | Ŧ             | <u> .1.1</u> |          | Ø              |
| Market                | Ranking             | Speed Order   | Symbol       |          | More           |

**Step 3:** Click on **"Confirm"** on the pop-up screen to complete modifying or **"Cancel"** to cancel the act

### For example:

Step 1: Click on the quantity cell with 10 TDG at the price of 1900

**Step 2:** Click on the cell with a price of 1820

Step 3: Click on Confirm to accomplish modifying the price from 1900 to 1820

### **Cancel speed order:**

Customers cancel speed order from the speed order screen by:

Step 1: Click on the cell containing the price and quantity that customers want to cancel

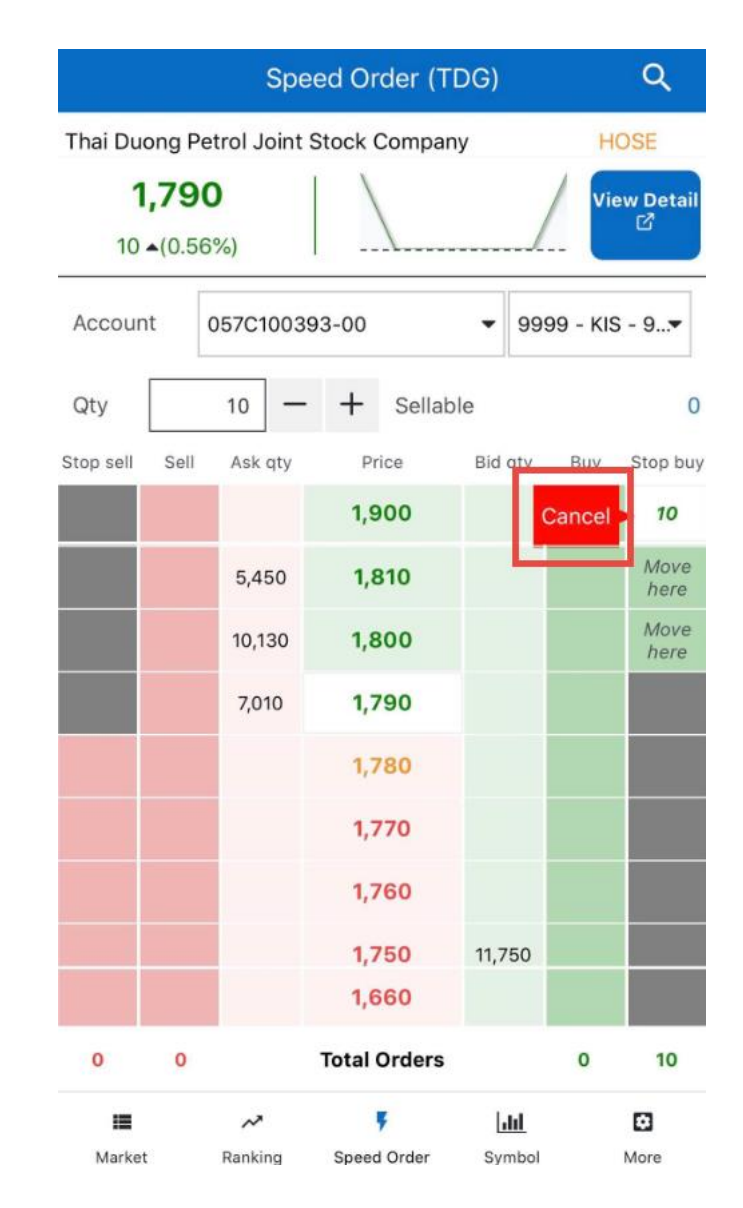

**Step 2:** Click on **"Cancel"** on the side or click on the total orders cell to remove all waiting orders

|                              | Spe                | ed Order (T   | DG)         |         | Q        |
|------------------------------|--------------------|---------------|-------------|---------|----------|
| Thai Duong                   | Petrol Joint S     | Stock Compa   | ny          | нс      | )SE      |
| <b>1,7</b><br>10 <b>^</b> (0 | <b>90</b><br>.56%) |               |             | Vie     | w Detail |
| Account                      | 057C10039          | 93-00         | ▼ 9999      | 9 - KIS | - 9•     |
| Qty                          | 10 —               | + Sellal      | ble         |         | 0        |
| Stop sell S                  | ell Askaty         | Drice         | Rid atv     | Buy     | Stop buy |
|                              | Quantitu           | еі этор виу ( | Ji uei      |         | 10       |
|                              | Price              |               | 1 900       | , I     |          |
|                              | File               |               | 1,500       |         |          |
|                              | Cance              | 0             | onfirm      |         |          |
|                              |                    | 1,780         |             |         |          |
|                              |                    | 1,770         |             |         |          |
|                              |                    | 1,760         |             |         |          |
|                              |                    | 1,750         | 11,750      |         |          |
|                              |                    | 1,660         |             |         |          |
| 0 (                          | D                  | Total Orders  |             | 0       | 10       |
|                              | ~                  | Ŧ             | <u>[41]</u> |         | Ø        |
| Market                       | Ranking            | Speed Order   | Symbol      |         | More     |

diff

|                         | Spe               | ed Order (T    | DG)          | Q                      |
|-------------------------|-------------------|----------------|--------------|------------------------|
| Thai Duong              | Petrol Joint      | Stock Compan   | у            | HOSE                   |
| <b>1,7</b> 9<br>10 ▲(0. | <b>90</b><br>56%) |                |              | View Detail<br>ট       |
| Account                 | 057C1003          | 93-00          | ▼ 9999       | - KIS - 9 <del>▼</del> |
| Qty                     | 10 —              | + Sellab       | le           | 0                      |
| Stop sell Se            | ll Ask qty        | Price          | Bid qty      | Buy Stop buy           |
|                         |                   | 1000           |              | 10                     |
|                         | Cance             | I All Stop Buy | Order        |                        |
|                         | Cance             |                | onfirm       |                        |
|                         | 7,010             | 1,790          |              |                        |
|                         |                   | 1,780          |              |                        |
|                         |                   | 1,770          |              |                        |
|                         |                   | 1,760          |              |                        |
|                         |                   | 1,750          | 11,750       |                        |
|                         |                   | 1,660          |              |                        |
| 0 0                     |                   | Total Orders   |              | 0 10                   |
|                         | ~                 | Ŧ              | <u>[111]</u> | Ø                      |
| Market                  | Ranking           | Speed Order    | Symbol       | More                   |

**Step 3:** Click on **"Confirm"** on the pop-up screen to complete cancelling or **"Cancel"** to cancel the act

## **V. SECURITIES INFORMATION**

Customers track the details of any securities codes by clicking on Symbol

| An Phat Biop             | lastics Joint Stock | Company           |            | HOSE       |
|--------------------------|---------------------|-------------------|------------|------------|
| <b>10,8</b><br>150 -(1.4 | <b>DO</b><br>41%)   |                   |            | Order<br>亿 |
| Summary                  | Bid/Offer           | Chart             | Quote      | Daily ~    |
| BID 1                    | 4,330 x 10,800      | 10,850 x 58       | 3,470      | ASK 1      |
| BID 2                    | 58,980 x 10,750     | 10,900 x 70       | 0,540      | ASK 2      |
| BID 3                    | 80,240 x 10,700     | 10,950 x 14       | 15,960     | ASK 3      |
| Ceiling                  | 11,350              | Trading<br>Volume |            | 1,358,420  |
| Floor                    | 9,910               | Trading Va        | lue        | 14,156M    |
| 52w High                 | 19,500              | EPS               |            | 2,571      |
| 52w Low                  | 9,200               | PBR               |            | 0.8        |
| High                     | 10,850              | ROA               |            | 6%         |
| Low                      | 10,550              | ROE               |            | 14%        |
|                          | SELL                |                   | BUY        |            |
| =                        | ~                   | F [               | <u>dil</u> | ۵          |

### 1. Summary

Summary screen will provide customers information about bid/offer, floor and ceiling price and other financial indicators related to the securities codes

Customers place orders by clicking on "Order" or "Buy"/"Sell" to switch to the trading screen

| An Phat Biopl | astics Joint Stock | Company           | ~ ~        | HOSE       |
|---------------|--------------------|-------------------|------------|------------|
| <b>10,80</b>  | <b>DO</b><br>11%)  |                   |            | Order<br>☑ |
| Summary       | Bid/Offer          | Chart             | Quote      | Daily 🕥    |
| BID 1         | 4,330 x 10,800     | 10,850 x 58       | 3,470      | ASK 1      |
| BID 2         | 58,980 x 10,750    | 10,900 x 70       | ,540       | ASK 2      |
| BID 3         | 80,240 x 10,700    | 10,950 x 14       | 5,960      | ASK 3      |
| Ceiling       | 11,350             | Trading<br>Volume |            | 1,358,420  |
| Floor         | 9,910              | Trading Val       | ue         | 14,156M    |
| 52w High      | 19,500             | EPS               |            | 2,571      |
| 52w Low       | 9,200              | PBR               |            | 0.8        |
| High          | 10,850             | ROA               |            | 6%         |
| Low           | 10,550             | ROE               |            | 14%        |
| 5             | ELL                |                   | BUY        |            |
|               | ~                  | F 6               | <u>til</u> | Ø          |

### 2. Bid/Offer

Bid/Offer screen provide information about bid/ask, floor and ceiling price, quote info and change rate as a chart

|                               |                       | A          | AA                  | 🖈 Δ                 | Q                  |
|-------------------------------|-----------------------|------------|---------------------|---------------------|--------------------|
| An Phat Biopl<br><b>10,8(</b> | astics Jo             | oint Stock | Company             | y 1                 | HOSE<br>Order<br>岱 |
| 150 ▲(1.4<br>Summary          | Bid,                  | /Offer     | Chart               | Quote               | Daily \            |
| 145,960                       |                       | 10,950     | 2.82%               | 52w High<br>52w Low | 19,500<br>9,200    |
| 70,540                        |                       | 10,900     | 2.35%               | Ceiling<br>Floor    | 11,350<br>9,910    |
| 58,470                        |                       | 10,850     | 1.88%               | High<br>Low         | 10,850<br>10,550   |
| Last N                        | latching              | 10,800     | 1.41%               |                     | 4,330              |
|                               |                       | 10,750     | 0.9 <mark>4%</mark> |                     | 58,980             |
|                               |                       | 10,700     | 0.47%               |                     | 80,240             |
| III<br>Market                 | <b>∧</b> *<br>Ranking | Speed      | F<br>I Order        | Symbol              | C<br>More          |

## 3. Chart

Chart screen provides a chart of matching order information of the chosen securities codes

The chart is drawn by tick, minutes, daily, weekly and monthly.

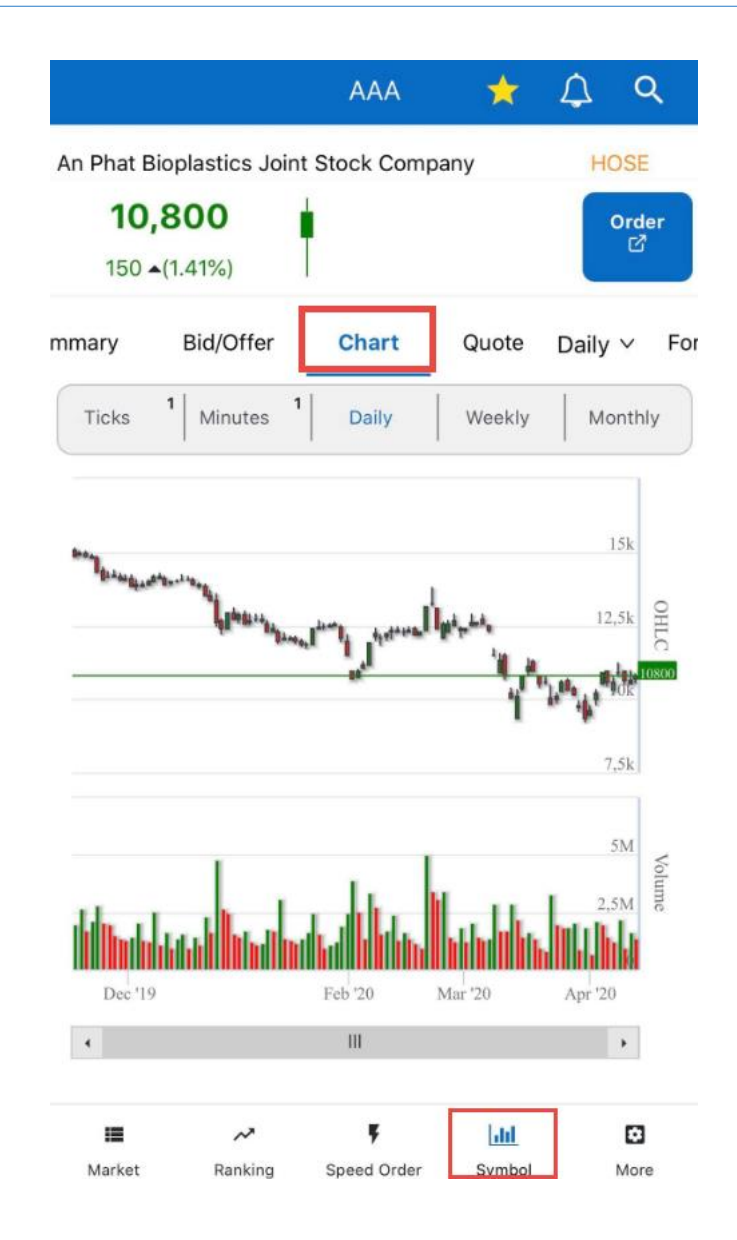

## 4. Quote

Quote screen provides details of matching order information (Time, Last, Change, Rate and Trading Volume) in real time during the trading day of the chosen securities codes

| III VinaPhone        | <b>?</b>                             | 8:49 pm                 |                       | @ 🕇 57% 💷      |  |  |  |
|----------------------|--------------------------------------|-------------------------|-----------------------|----------------|--|--|--|
|                      | AGR                                  |                         | ☆                     | <u>Д</u> Q     |  |  |  |
| Agribank Sec         | Agribank Securities Corporation HOSE |                         |                       |                |  |  |  |
| <b>3,39</b><br>0 (0% | <b>)O</b>                            |                         |                       | Order<br>௴     |  |  |  |
| Bid/Offer            | Chart                                | Quote                   | Daily 🗸 🛛 F           | oreigner       |  |  |  |
| Time                 | Last                                 | Change                  | Rate                  | Trading Volume |  |  |  |
| 14:45:05             | 3,410                                | 10                      | -0.29%                | 34,480         |  |  |  |
| 14:11:52             | 3,410                                | 10                      | -0.29%                | 34,190         |  |  |  |
| 13:54:37             | 3,410                                | 10                      | •0.29%                | 33,990         |  |  |  |
| 13:49:55             | 3,360                                | -40                     | <b>-</b> -1.18%       | 33,980         |  |  |  |
| 13:47:15             | 3,360                                | -40                     | <b>-</b> -1.18%       | 32,980         |  |  |  |
| 13:46:48             | 3,370                                | -30                     | <b>-</b> -0.88%       | 30,260         |  |  |  |
| 13:46:48             | 3,370                                | -30                     | <b>-</b> -0.88%       | 27,260         |  |  |  |
| 13:46:48             | 3,370                                | -30                     | <b>-</b> -0.88%       | 26,260         |  |  |  |
| 13:46:16             | 3,380                                | -20                     | <b>▼</b> -0.59%       | 26,230         |  |  |  |
| III<br>Market        | Arr Ranking                          | <b>Ş</b><br>Speed Order | <b>lili</b><br>Symbol | More           |  |  |  |

## 5. Daily/weekly/monthly quote

The screen provides matching information by day, week and month of the chosen securities codes. Customers click on **"Daily"** to select a desired time to see matching information.

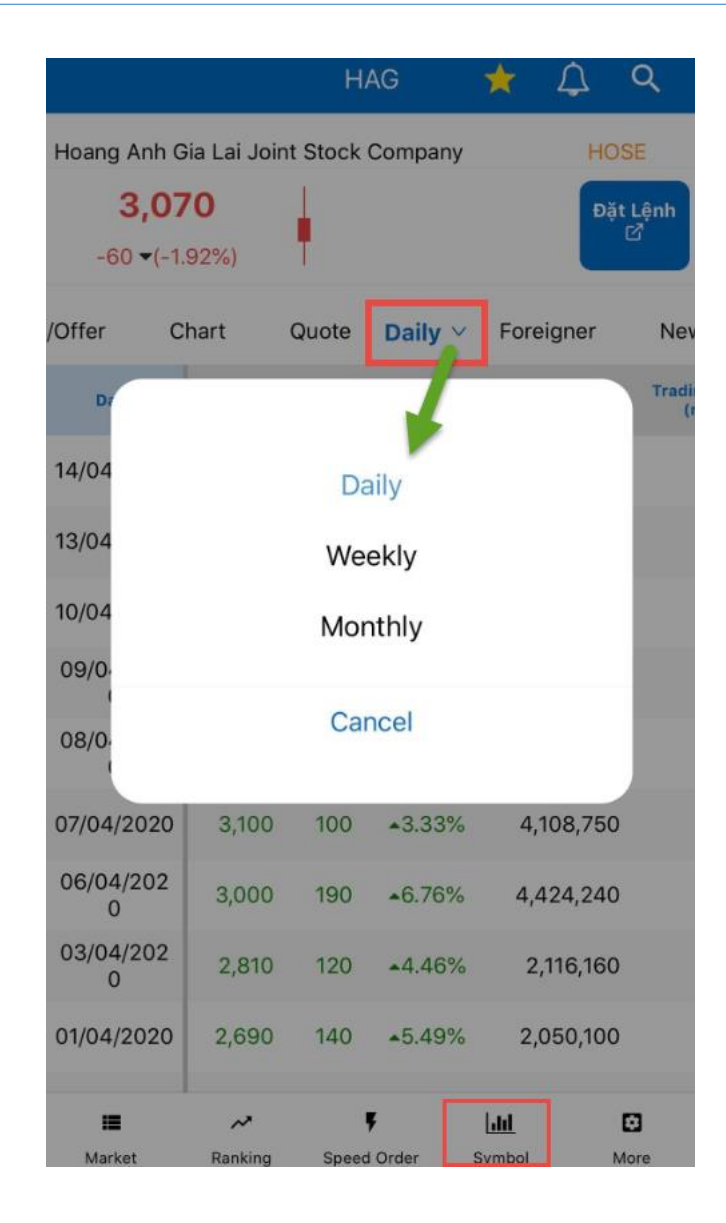

#### 6. Foreigner

The screen provides information related to foreign investors trading such as Net Volume, Buy Volume, Sell Volume, Hold Volume, Hold Ratio and Buyable Ratio of the chosen securities codes

|                                            | F            | iag 📩        | <b>Δ α</b>    |  |  |  |  |
|--------------------------------------------|--------------|--------------|---------------|--|--|--|--|
| Hoang Anh Gia Lai Joint Stock Company HOSE |              |              |               |  |  |  |  |
| 3,07                                       | 0            |              | Đặt Lệnh<br>☑ |  |  |  |  |
| -60 •(-1.9                                 | 92%)         | _            |               |  |  |  |  |
| Quote                                      | Daily 🗸 F    | eigner Ne    | ews Business  |  |  |  |  |
| Date                                       | Net Volume   | Buy Volume   | Sell Volume   |  |  |  |  |
| 14/04/2020                                 | -64,150      | 36,430       | 100,580       |  |  |  |  |
| 13/04/2020                                 | 86,880       | 87,950       | 1,070         |  |  |  |  |
| 10/04/2020                                 | 54,610       | 76,090       | 21,480        |  |  |  |  |
| 09/04/202<br>0                             | 53,950       | 66,000       | 12,050        |  |  |  |  |
| 08/04/202<br>0                             | 107,080      | 110,580      | 3,500         |  |  |  |  |
| 07/04/2020                                 | -80,440      | 140          | 80,580        |  |  |  |  |
| 06/04/202<br>0                             | 171,760      | 184,560      | 12,800        |  |  |  |  |
| 03/04/202<br>0                             | 42,800       | 50,590       | 7,790         |  |  |  |  |
| 01/04/2020                                 | 110,680      | 110,780      | 100           |  |  |  |  |
|                                            | ~            | F [          | . 0           |  |  |  |  |
| Market                                     | Ranking Spee | d Order Symi | bol More      |  |  |  |  |

#### 7. News

The screen provides articles and market information related to the chosen securities codes. Customers could click on the title of the articles to view the full version.

|                 |                                                 | HAG                          | *               | Ω Q                               |
|-----------------|-------------------------------------------------|------------------------------|-----------------|-----------------------------------|
| Hoang A         | nh Gia Lai Joint S                              | tock Compa                   | ny              | HOSE                              |
| <b>3</b><br>-60 | <b>,070</b><br>▼(-1.92%)                        |                              |                 | Đặt Lệnh<br>☑                     |
| Quote           | Daily ∨ Foreigr                                 | ner Nev                      | ws              | Business Info                     |
| NEWS            | HAG: Disclosur<br>decision<br>(FPT) (HAG)       | e of informa                 | ation on        | court<br>en.vietstock.vn          |
| NEWS            | HOSE: More sto<br>in Q2.2020<br>(AGR) (ATG) (BH | ocks ineligik                | ole for m       | argin trading<br>en.vietstock.vn  |
| NEWS            | HAG: HAG allow<br>AGM 2020<br>(AGM) (HAG)       | ved to exter                 | nd the tii      | ne for holding<br>en.vietstock.vn |
| NEWS            | Điểm tin giao di                                | ich 18.03.20                 | )20<br>)        | en.vietstock.vn                   |
| NEWS            | Market Summa                                    | ry 18.03.20<br>C) (CIG) (CRI | <b>20</b>       | en.vietstock.vn                   |
| NEWS            | HAG: Notice of                                  | dissolution                  | of a sub        | sidiary<br>en.vietstock.vn        |
| NEWS            | Điểm tin giao dị<br>(CEE) (COM) (CT             | ich 06.02.2                  | 020<br>D        | en.vietstock.vn                   |
| III<br>Market   | <b>≁</b><br>Ranking                             | F<br>Speed Order             | [.lil<br>Symbol | More                              |

#### 8. Business info

The screen provides general information of the business publishing the securities codes

|                     |                                          |           | H     | AG     | *                       | С,      | Q                   |
|---------------------|------------------------------------------|-----------|-------|--------|-------------------------|---------|---------------------|
| Hoang A<br>3<br>-60 | Anh Gia La<br>8 <b>,070</b><br>▼(-1.92%) | i Joint S | Stock | Compan | У                       | Đ       | OSE<br>ặt Lệnh<br>岱 |
| Quote               | Daily 🗸                                  | Foreig    | ner   | New    | s                       | Busines | ss Info             |
|                     | Market Ca                                | apital    |       |        |                         |         | 3,988               |
|                     | Listed Qua                               | antity    |       |        |                         | 927,4   | 167,947             |
| For                 | eginer Ne                                | t Buying  | 9     |        |                         |         | -64,150             |
|                     | PER                                      |           |       |        |                         |         | -11.3               |
|                     | EPS                                      |           |       |        |                         |         | -38,100             |
|                     | PBR                                      |           |       |        |                         |         | 0.26                |
|                     | ROE                                      |           |       |        |                         |         | -5%                 |
|                     | ROA                                      |           |       |        |                         |         | -1%                 |
| III<br>Market       | t Rai                                    | ~~        | Speed | Order  | [ <b>.iii</b> ]<br>Symb | ol      | More                |

### VI. ALARMS

Alarms allows customers to track the price and receive notifications immediately when the price of the securities codes touches the tracking price

#### 1. Create a new alarm

Customers set alarms for securities codes by:

**Step 1:** Click on **Q** and search for the securities codes that customers want to set alarms for it. The system will display the details of the securities codes

|                                                    |                     | A          | 4A                  | * 🇘                 | ٩                  |
|----------------------------------------------------|---------------------|------------|---------------------|---------------------|--------------------|
| An Phat Biopl<br><b>10,80</b><br>150 <b>•</b> (1.4 | astics Jo<br>DO     | bint Stock | Company             | /                   | HOSE<br>Order<br>亿 |
| Summary                                            | Bid                 | /Offer     | Chart               | Quote               | Daily \            |
| 145,960                                            |                     | 10,950     | 2.82%               | 52w High<br>52w Low | 19,50<br>9,20      |
| 70,540                                             |                     | 10,900     | 2.35%               | Ceiling<br>Floor    | 11,350<br>9,910    |
| 58,470                                             |                     | 10,850     | 1.88%               | High<br>Low         | 10,85              |
| Last N                                             | latching            | 10,800     | 1.41%               |                     | 4,330              |
|                                                    |                     | 10,750     | 0.9 <mark>4%</mark> |                     | 58,980             |
|                                                    |                     | 10,700     | 0.47%               |                     | 80,240             |
| III<br>Market                                      | <b>∧</b><br>Ranking | Speed      | <b>F</b><br>Order   | [.iii]              | C<br>More          |

**Step 2:** Click on at the top right corner of the screen. The system will display a screen to set alarm

| K AAA                                      | Add                              | New Alarm (      | AAA)     |          |
|--------------------------------------------|----------------------------------|------------------|----------|----------|
| An Phat Biopl<br><b>10,80</b><br>150 •(1.4 | astics Join<br><b>DO</b><br>11%) | t Stock Compa    | any      | HOSE     |
| Price                                      | 10                               | Cha<br>,800      | nge Rate | (%)<br>0 |
| 0<br>Option                                |                                  | -0-              |          | 21,600   |
| Alarm Once                                 |                                  |                  |          | •        |
|                                            | Ad                               | dd New Alar      | m        |          |
|                                            |                                  |                  |          |          |
| III<br>Market                              | Panking                          | F<br>Speed Order | Symbol   | Ø        |

**Step 3:** Set the **"Price"** to be alarmed or **"Change Rate"**. Customers only need to enter one of the fields and the system will automatically fill in the other field. Customers could also move the round symbol of slide bar to increase and decrease the price.

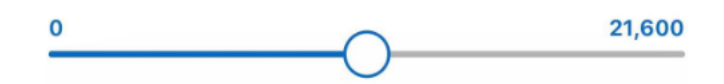

Step 4: Choose "Alarm Once" or "Alarm Multiple" in "Option"

Step 5: Click on "Add New Alarm" to complete setting alarms for the securities codes

### 2. Edit and delete alarms

On the Market screen, customers perform the following steps to edit and delete alarms

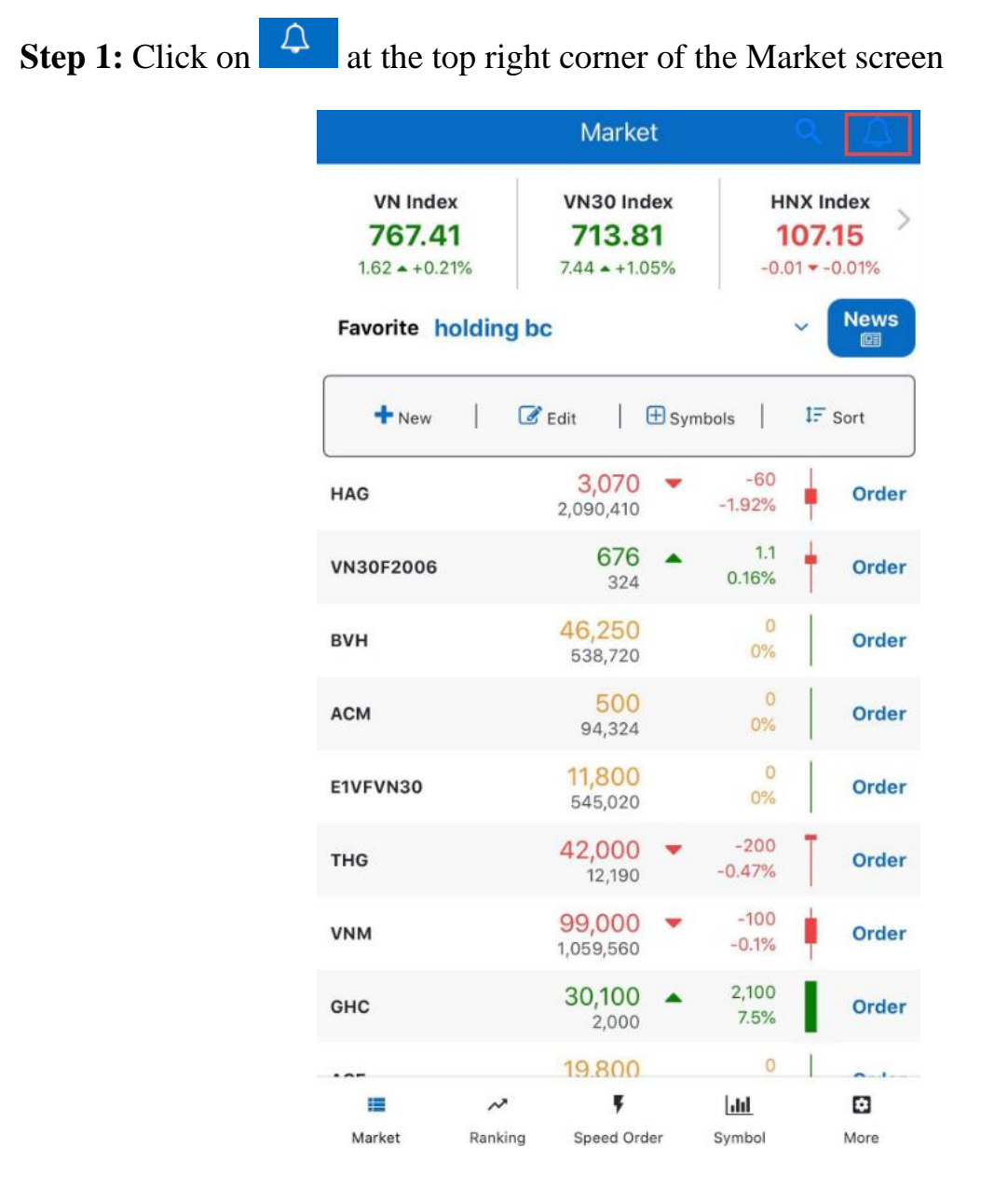

Step 2: Select an act with the alarms list

| Click on | AGR | 2,170 - 2,870 | Multiple | and the screen will go the |
|----------|-----|---------------|----------|----------------------------|
|----------|-----|---------------|----------|----------------------------|

"Update Alarm" screen. Customers could change the Price or Change Rate or the Option which are "Alarm Once" and "Alarm Multiple"

| < Alarm     | List Upc                   | late Alarm (/ | AGR)      |        |
|-------------|----------------------------|---------------|-----------|--------|
| Agribank Se | curities Corp<br><b>70</b> | poration      |           | HOSE   |
| 90 -(3.     | 24%)                       |               |           |        |
| Price       |                            | Cha           | inge Rate | (%)    |
|             | 2                          | ,170          |           | -24.39 |
| 0           |                            |               |           | 5,740  |
| Option      |                            |               |           |        |
| Alarm Multi | ole                        |               |           | •      |
|             | U                          | Ipdate Aları  | m         |        |
|             |                            |               |           |        |
|             |                            |               |           |        |
|             |                            |               |           |        |
|             |                            |               |           |        |
| .=          | ~                          |               | 1.61      | Ø      |
| Market      | Ranking                    | Speed Order   | Symbol    | More   |

- Customers tick to choose some or **"Select all"** to choose all alarms available and click on **"Delete"** to erase the chosen alarms

| <b>〈</b> Market | Alarn   | n Li | st    |          |   |
|-----------------|---------|------|-------|----------|---|
| TDG             | 2,010   |      |       | Once     | Ľ |
| DIC             | 1,870   |      |       | Once     | Ľ |
| DIC             | 1,860   |      |       | Once     | Ľ |
| TDG             | 1,990   |      |       | Multiple | Ľ |
| AGR             | 2,170   | •    | 2,870 | Multiple | Ľ |
| VDP             | 47,560  |      |       | Once     | Ľ |
| AGR             | 4,400   | •    | 2,870 | Once     | Ľ |
| LCG             | 8,670   |      |       | Once     | Ľ |
| GB05F2009       | 111,485 |      |       | Once     | Ľ |
| AGR             | 3,550   | •    | 2,870 | Once     | C |
| 🔲 ТСР           | 10,700  |      |       | Once     | Ľ |

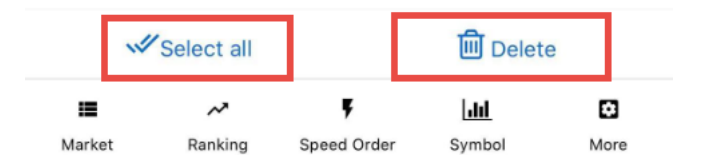

## VII. CUSTOMER SERVICES

# 1. Equity

### 1.1 Stock balance

To lookup for available stock balance and the value of securities, customers click on "More"/ "Stock Balance"
|                               | Trần Hữu Cương        |                               |  |  |  |  |  |  |
|-------------------------------|-----------------------|-------------------------------|--|--|--|--|--|--|
| Trần Hữu Cương                |                       |                               |  |  |  |  |  |  |
| 057C100393-00                 |                       | •                             |  |  |  |  |  |  |
| Order                         | Order History         | Stock Balance                 |  |  |  |  |  |  |
| Account Balance               | Withdraw Money        | Transfer Cash btw<br>Main/Sub |  |  |  |  |  |  |
| CT.<br>Transfer Stock         | Secured Loan          | Rights Subscription           |  |  |  |  |  |  |
|                               | Change Order Password |                               |  |  |  |  |  |  |
| <b>O</b><br>Customer Services | <b>کیک</b><br>Setting | <b>[→</b><br>Sign out         |  |  |  |  |  |  |
| 📕 🛹<br>Market Rankin          | F<br>g Speed Order    | Juli 🖸                        |  |  |  |  |  |  |

Customer can place sell order by clicking on **"Sell"** in the front of any securities codes to move to the trading screen

| <    |                    | S       | tock Balan    | се  |                   |                      |  |
|------|--------------------|---------|---------------|-----|-------------------|----------------------|--|
| Acco | occount 057C100393 |         | -00 🗸         |     | ▼ 9999 - KIS - 99 |                      |  |
|      | Stock Code         | Balance | Current Price | Pro | fit/Loss rate     | Sellable<br>Quantity |  |
| Sell | АСМ                | 100     | 500           |     | 0%                | 10                   |  |
| Sell | ATG                | 70      | 570           |     | -41.95%           | 7                    |  |
| Sell | RDP                | 10      | 6,800         |     | -19.52%           | 1                    |  |
| Sell | SHA                | 1       | 3,900         |     | -12.88%           |                      |  |
| Sell | TGG                | 140     | 770           |     | -36.36%           | 14                   |  |
| Sell | VRC                | 10      | 4,960         |     | -18.68%           | 1                    |  |

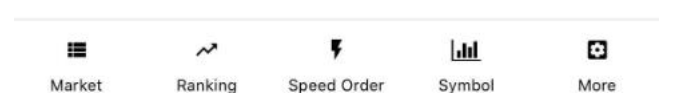

### 1.2 Account balance

Customers lookup for information about their account's assets and cash on the Account Balance screen

| Trần Hữu Cương       |                       |                               | K Account Ba                        | lance                           |
|----------------------|-----------------------|-------------------------------|-------------------------------------|---------------------------------|
| Trần Hữ              | Trần Hữu Cương        |                               | Account 057C100393-00               | ▼ 9999 - KIS - 999. <del></del> |
| 057C100393-00        |                       | •                             | Deposit                             | 97,695                          |
| Ŷ                    |                       |                               | Deposit Block                       | 0                               |
| Order                | Order History         | Stock Balance                 | Virtual Deposit                     | 0                               |
| Account Balance      | Withdraw Money        | Transfer Cash btw<br>Main/Sub | Withdrawable Amount                 | 97,695 >                        |
| 0 <del></del>        |                       | Ô                             | Buy order amount                    | 0                               |
| Transfer Stock       | Secured Loan          | Rights Subscription           | Waiting Arriving Cash Amount        | 0                               |
|                      |                       |                               | Margin Loan Amount                  | 0                               |
|                      | Change Order Password |                               | Secured Loan Amount                 | 0                               |
|                      |                       |                               | Expired Loan                        | 0                               |
| Customer Services    | Setting               | [→<br>Sign out                | Stock Evaluation                    | 0                               |
|                      | -                     |                               | Used Virtual Deposit                | 0                               |
| 📕 🛹<br>Market Rankir | F<br>ng Speed Order   | Lili 🖸<br>Symbol More         | III ≁ F<br>Market Ranking Speed Ord | er Symbol More                  |

### 1.3 Withdraw money

Customers withdraw money from their account by clicking on "More"/ "Withdraw Money"

|                   | Trần Hữu Cương        |                               | <             | W           | 'ithdraw Mor     | ney         |         |
|-------------------|-----------------------|-------------------------------|---------------|-------------|------------------|-------------|---------|
| Trần Hữ           | 'u Cương              | >                             | Account       | 0           | 57C100393-00     |             | •       |
| 057C100393-00     |                       | •                             | With          | draw Money  | 1                | Fransaction | History |
| Ć                 | S                     | Ē                             | Deposit       |             |                  |             | 97,695  |
| Order             | Order History         | Stock Balance                 | Withdrawa     | ble Amount  |                  |             | 97,695  |
| ~                 |                       | C                             | Receiving I   | Bank Accour | nt               |             |         |
| Account Balance   | Withdraw Money        | Transfer Cash btw<br>Main/Sub | 002x - BID    | V- CN Nam E | Dịnh - 1601000   | 0343367     | •       |
| 8 <del></del>     | $\otimes$             | $\oslash$                     | Amount        |             |                  |             |         |
| Transfer Stock    | Secured Loan          | <b>Rights Subscription</b>    | 0             |             |                  |             |         |
|                   |                       |                               | Note          |             |                  |             |         |
|                   | Change Order Password |                               |               |             |                  |             |         |
|                   |                       |                               |               |             |                  |             |         |
|                   | -0-                   | -                             |               |             |                  |             |         |
|                   | <b>رې</b><br>Setting  | [→<br>Sign out                |               |             | WITHDRAW         |             |         |
| Sustemer Services | Setting               | oignout                       |               |             |                  |             |         |
| Harket Ranki      | F<br>ing Speed Order  | Lili C<br>Symbol More         | III<br>Market | Ranking     | F<br>Speed Order | Symbol      | More    |

Steps to perform money withdraw from the account:

Step 1: Choose a sub-account to send money to the bank

**Step 2:** Select an account from **"Receiving Bank Account"**. The system will display a list of bank accounts that customers have registered at KIS

**Step 3:** Enter the **Amount** to withdraw or click on **"Withdrawable Amount"** and the system will automatically carry the balance to **"Amount"**. Note: Withdraw Amount cannot exceed the Withdrawable Amount

Step 4: Enter "Note", this part is optional

Step 5: Click on "Withdraw" to complete

In terms of transactions having status as **"Pending"**, customers cancel the transaction by clicking on **"Cancel"** 

| < -             |                  | Wit    | hdraw | / Mon | еу               |      |
|-----------------|------------------|--------|-------|-------|------------------|------|
| Account 057C100 |                  |        |       | 93-00 |                  | •    |
| W               | Withdraw Mon     |        |       | Т     | ransaction Histo | ry   |
| From            | 15/04/2          | 2020   | Ê     | То    | 15/04/2020       | Ê    |
| Status          | Pending          | g      |       |       |                  | •    |
| Tra             | nsaction<br>Date | Seq No | Amoun | I     | Bank             | Stat |

| :=     | ~       | ŗ           | htt    | Ø    |
|--------|---------|-------------|--------|------|
| Market | Ranking | Speed Order | Symbol | More |

#### 1.4 Transfer cash btw main/sub

Customers transfer cash from one sub-account to another by clicking on "More"/ "Transfer Cash btw Main/Sub"

|                        | Trần Hữu Cương        |                               | <         | Transf           | fer Cash btw I   | Main/Sub      |        |
|------------------------|-----------------------|-------------------------------|-----------|------------------|------------------|---------------|--------|
| Trần Hữu               | u Cương               | >                             | Acco      | unt              | 057C100393-00    | )             | •      |
| 057C100393-00          |                       | •                             |           | Internal Transfe | er               | Transaction H | istory |
|                        | Q                     | Ê                             | Depo      | sit              |                  |               | 97,695 |
| Order                  | Order History         | Stock Balance                 | Trans     | ferable Amount   |                  |               | 97,695 |
| ~                      |                       | C                             | Rece      | iving Account    |                  |               |        |
| Account Balance        | Withdraw Money        | Transfer Cash btw<br>Main/Sub | 0570      | 2100393 - 80     |                  |               | -      |
| 2                      | $\mathbf{O}$          | Ø                             | Amo       | unt              |                  |               |        |
| Transfer Stock         | Secured Loan          | Rights Subscription           | 0         |                  |                  |               |        |
|                        |                       |                               | Note      | e                |                  |               |        |
|                        | Change Order Password |                               |           |                  |                  |               |        |
|                        |                       |                               |           |                  |                  |               |        |
|                        |                       |                               |           |                  |                  |               |        |
| O<br>Customer Services | <pre></pre>           | [→                            |           |                  | TRANSFER         |               |        |
| Customer Services      | Setting               | Sign out                      |           |                  |                  |               |        |
|                        |                       |                               |           |                  |                  |               |        |
| Market Bankin          | F<br>Speed Order      | Symbol More                   | II<br>Mar | ket Ranking      | F<br>Speed Order | Symbol        | More   |

Steps to transfer money to another account:

Step 1: Choose an "Account"

**Step 2:** Select an account from **"Receiving Account"**. Customers choose the remaining account

**Step 3:** Enter the **Amount** to withdraw or click on **"Transferable Amount"** and the system will automatically carry the balance to **"Amount"**. Note: Transfer Amount cannot exceed the Transferable Amount

Step 4: Enter "Note", this part is optional

Step 5: Click on "Transfer" to complete

| Accoun            | t          | 057C1003 | 93-00 |                  |    |
|-------------------|------------|----------|-------|------------------|----|
| Internal Transfer |            |          | Т     | ransaction Histo | ry |
| From              | 15/04/2020 |          | То    | 15/04/2020       |    |

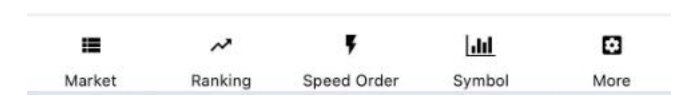

### 1.5 Transfer stock

Customers transfer stock between sub-accounts by clicking on "More"/ "Transfer Stock"

|                     | Trần Hữu Cương        |                               | <              | Tran                  | nsfer Stock                 |             |      |
|---------------------|-----------------------|-------------------------------|----------------|-----------------------|-----------------------------|-------------|------|
| Trần Hữ             | Trần Hữu Cương        |                               | Trần Hữu Cương |                       | Account                     | 057C100393- | 00 🗸 |
| 057C100393-00       |                       | •                             | Sto            | ck Balance            | Transaction History         |             |      |
| <b>~</b>            | •                     | æ                             | Stock Code     | Available<br>Quantity | Limit Available<br>Quantity |             |      |
| Order               | Order History         | Stock Balance                 | АСМ            | 100                   | 0 Transfer                  |             |      |
|                     | -                     | T2                            | ATG            | 70                    | 0 Transfer                  |             |      |
| Account Balance     | Withdraw Money        | Transfer Cash btw<br>Main/Sub | RDP            | 10                    | 0 Transfer                  |             |      |
| <u>ج</u>            | Ø                     | $\bigcirc$                    | SHA            | 1                     | 0 Transfer                  |             |      |
| Transfer Stock      | Secured Loan          | Rights Subscription           | TGG            | 140                   | 0 Transfer                  |             |      |
|                     |                       |                               | VRC            | 10                    | 0 Transfer                  |             |      |
|                     | Change Order Password |                               |                |                       |                             |             |      |
| _                   |                       | _                             |                |                       |                             |             |      |
| Customer Services   | දිරිදි<br>Setting     | <b>[→</b><br>Sign out         |                |                       |                             |             |      |
| 🗎 🖍<br>Market Ranki | ng Speed Order S      | Lill 🖸                        | III<br>Market  | ∼*<br>Ranking S       | F Lill 🖸                    |             |      |

Steps to transfer stock:

Step 1: Click on "Transfer Stock"

Step 2: Select a securities code to transfer or click on **"Transfer"**. The system will display the Stock Transfer screen.

| Transferring Account     | 057C100393 - 00 |
|--------------------------|-----------------|
| Stock Code               | ACM             |
| Available Quantity       | <u>100</u>      |
| Limit Available Quantity | <u>0</u>        |
| Receiving Account        |                 |
| Select an item           | -               |
| Quantity                 |                 |
| 0                        |                 |
| Limit Quantity           |                 |
| 0                        |                 |
| Note                     |                 |
|                          |                 |
|                          |                 |
| Cancel                   | TRANSFER        |

Step 3: Select a "Receiving Account"

#### Step 4:

- Enter the stock quantity to transfer or click on "Available Quantity" and the system will automatically carry the balance to "Quantity". Note: Transfer Quantity cannot exceed the Available Quantity
- Enter the limit stock quantity or click on "Limit Available Quantity" and the system will automatically carry the balance to "Limit Quantity". Note: Limit Quantity cannot exceed the Limit Available Quantity
- Step 5: Enter "Note", this part is optional
- Step 6: Click on "Transfer" to complete

The transaction being made will be displayed at **"Transaction History".** Customers will be able to view the transaction status as well as view the transaction history

| <         | Transfer Stock          |                 |          |           |          |     |  |  |  |  |
|-----------|-------------------------|-----------------|----------|-----------|----------|-----|--|--|--|--|
| Accoun    | Account 057C100393-00 - |                 |          |           |          |     |  |  |  |  |
| 5         | Stock Balance           |                 | 1        | Transacti | on Histo | ry  |  |  |  |  |
| From      | 15/04/2020              | ₩               | То       | 15/04,    | /2020    |     |  |  |  |  |
| Process [ | Date Seq No             | Receiv<br>Accou | ed<br>nt | Stock     | Quant    | ity |  |  |  |  |

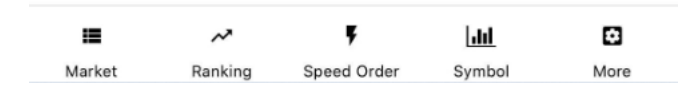

#### 1.6 Secured loan

After a sell order is matched, customers advance the selling amount via this screen

| 1                      | Nguyễn Mạnh Hùr            | ng                            | <                               |                | Secure       | ed Loan               |               |          |
|------------------------|----------------------------|-------------------------------|---------------------------------|----------------|--------------|-----------------------|---------------|----------|
| o⊒ Îl la Nguyễn        | Mạnh Hùng                  | >                             | Account                         | 057C20         | )9998-00     |                       |               | •        |
| 057C209998-00          |                            | •                             | Loan Bank                       | 9999 -         | KIS          |                       |               | •        |
|                        |                            |                               | Availabl                        | e Secure       | d Loan       | Transa                | ction History |          |
| Order                  | Order History              | Stock Balance                 | Trade Date                      | Settle<br>Date | Trade<br>Amt | Available Loan<br>Amt | Adjusted Amt  | L.<br>Pe |
|                        |                            | <b>F2</b>                     | <u>15/04/202</u> 13<br><u>0</u> | 7/04/202<br>0  | 57,400       | 27,223                | 57,223        |          |
| Account Balance        | Withdraw Money             | Transfer Cash btw<br>Main/Sub |                                 |                |              |                       |               |          |
| CT<br>Transfer Stock   | Secured Loan               | Rights Subscription           |                                 |                |              |                       |               |          |
|                        | Change Order Password      |                               |                                 |                |              |                       |               |          |
| Customer Services      | Setting                    | <b>[-→</b><br>Sign out        |                                 |                |              |                       |               |          |
| III ≁<br>Market Rankir | <b>F</b><br>ng Speed Order | Symbol                        | <b>IE</b><br>Market             | Ranking        | g Speed      | G Order Symb          | Dol More      | 9        |

Steps to register secured loan:

**Step 1:** Click on "Secured Loan". The system will display all selling amont just matched that customers advance. Customers could click on "Trade Date" to view details of the sell order

|                | R              | egister Sec | cured Loan |           |            |
|----------------|----------------|-------------|------------|-----------|------------|
| Account        |                |             | 0          | 57C209998 | - 00       |
| Available I    | Loan Amou      | nt          |            | 27        | 7,223      |
| Loan Am        | ount           |             |            |           |            |
| 0              |                |             |            |           |            |
|                |                |             |            |           |            |
|                |                |             |            |           |            |
|                |                |             |            |           |            |
| Frade Date     | Settle<br>Date | Stock Code  | Match Amt  | Match Qty | Trac<br>Fe |
| 15/04/202<br>0 | 17/04/202<br>0 | AGR         | 57,400     | 20        |            |
|                |                |             |            |           |            |
|                |                |             |            |           |            |
|                |                |             |            |           |            |
|                |                |             |            |           |            |
|                |                |             |            |           |            |
|                |                |             |            |           |            |
|                |                |             |            |           |            |
|                | CANCEL         |             | TR         | ANSFER    |            |

**Step 2:** Enter the amount to advance. The sysem will set the advance amount with **"Available Loan Amount"** as default.

Step 3: Click on "Transfer" to complete registering secured loan

The newly created loan will be displayed in **"Transaction History".** Customers will be able to view the transaction status as well as view its details

| K Secured Loan |             |                   |                       |               |  |  |  |  |  |  |
|----------------|-------------|-------------------|-----------------------|---------------|--|--|--|--|--|--|
| Account        | 057C1003    | 057C100393-00 -   |                       |               |  |  |  |  |  |  |
| Loan Bank      | 9999 - KIS  | 9999 - KIS 👻      |                       |               |  |  |  |  |  |  |
| Available      | e Secured L | oan               | Transac               | ction History |  |  |  |  |  |  |
| Loan Date      | Loan Amt    | Loan Repay<br>Amt | Loan<br>Remain<br>Amt | Trade Date    |  |  |  |  |  |  |

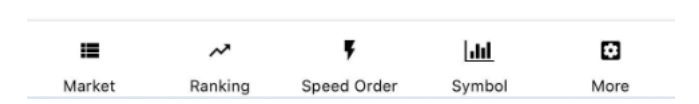

#### 1.7 Rights subscription

This screen helps customers register rights subscription for additional stocks and buy bonds online when they have rights to the securities code they hold

|                       | Trần Hữu Cương        |                               |   | <       | F           | Rights Sub | scriptio        | n                         |          |
|-----------------------|-----------------------|-------------------------------|---|---------|-------------|------------|-----------------|---------------------------|----------|
| Trần Hữu              | u Cương               | >                             |   | Account | 057C10      | 00393-00   |                 |                           | •        |
| 057C100393-00         |                       | -                             |   | Addit   | tional Sto  | cks        |                 | Bonds                     |          |
| Order                 | Order History         | Stock Balance                 | J | Seq No  | Code        | Base Date  | Right<br>Status | Start Date                | End Date |
| Account Balance       | Withdraw Money        | Transfer Cash btw<br>Main/Sub |   |         |             |            |                 |                           |          |
| CT.<br>Transfer Stock | Secured Loan          | Rights Subscription           |   |         |             |            |                 |                           |          |
|                       | Change Order Password |                               |   |         |             |            |                 |                           |          |
| Customer Services     | <b>رژی</b><br>Setting | <b>[-→</b><br>Sign out        |   |         |             |            |                 |                           |          |
| Harket Rankin         | ې<br>ng Speed Order S | Lill 🖸                        |   | Market  | 🛹<br>Rankin | g Speed C  | Order 1         | [ <b>.iii</b> ]<br>Symbol | More     |

### 2. Derivatives

#### 2.1 Derivatives information

Customers lookup for information about balance, collateral securities and noncollateral securities of derivatives account (sub-account 80)

|                     | Trần Hữu Cương    |                     | <    | Der                 | ivatives Accour | it         |
|---------------------|-------------------|---------------------|------|---------------------|-----------------|------------|
| Trần Hữu            | Cương             | >                   | Acco | unt 057C1003        | 93-80           |            |
| 057C100393-80       |                   | •                   | Acco | unt Summary         | Daily Balance   | Risk Ratio |
| -                   | 0                 | ش                   | Pre  | vious Day Deposit   |                 | 0          |
| Order               | Order History     | Derivatives Account | Tod  | ay Deposit          |                 | 0          |
| â                   | =L<br>\$          | ~                   | Cas  | h In/Out            |                 | 0          |
| Today Open Position | Profit/Loss       | History             | Rec  | . Cash Amount for   | Withdraw        | 0          |
| Withdraw Money      | Transfer Cash btw | Withdraw IM         | Col  | ateral Asset Amou   | int             | 0          |
| -0                  | Main/Sub          | •                   | Rec  | uested CAA Relea    | se              | 0          |
| Deposit IM          | Chan              | ge Order Password   | Ass  | et Collateral Value | 1               | 0          |
|                     |                   |                     | Mar  | gin Requirement     |                 | 0          |
| $\bigcirc$          | ŝ                 | [→                  | Mar  | gin Req. of SEC     |                 | 0          |
| Customer Services   | Setting           | Sign out            | Mar  | gin Req. for unma   | tched orders    | 0          |
| ■ ~ <sup>2</sup>    | ŗ                 | lad 🖸               |      | ~                   | Ŧ               |            |

### 2.2 Daily balance

Customers lookup for cash balance and margin securities by clicking on "More"/ "Derivatives Account"/ Daily Balance

| <      | De                   | rivativ | es Acco            | ount                 |        |
|--------|----------------------|---------|--------------------|----------------------|--------|
| Accoun | t 057C1003           | 393-80  |                    |                      | •      |
| Accoun | t Summary            | Daily   | Balance            | Risk Ra              | itio   |
| From   | 15/04/2020           | 1       | То                 | 15/04/2020           | Ê      |
| Date   | Prev Casi<br>Balance | h       | Deposit<br>Balance | Withdrawable<br>Cash | Cash B |

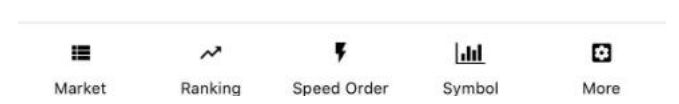

### 2.3 Risk ratio

Customers lookup for margin usage ratio of the account and based on the figures, cusomers could make plan to use margin asset more effectively. Click on "More"/ "Derivatives Account"/ Rish Ratio

| <             | De           | rivatives Acco   | ount |           |
|---------------|--------------|------------------|------|-----------|
| Account       | 057C1003     | 393-80           |      | •         |
| Account Su    | mmary        | Daily Balance    | Risk | Ratio     |
| Asset Coll    | ateral Valu  | e                |      | 0         |
| Initial Marg  | gin (IM)     |                  |      | 0         |
| Variation M   | /largin (VM  | )                |      | 0         |
| Spread Ma     | argin (SM)   |                  |      | 0         |
| Initial Marg  | gin Delivery | ý                |      | 0         |
| Margin Re     | quirement    |                  |      | 0         |
| Margin Uti    | lization     |                  |      | 0         |
| Total Posit   | ion          |                  |      | 0         |
| Margin Lev    | /el          |                  | N    | ORMAL     |
|               |              |                  |      |           |
| III<br>Market | Ranking      | F<br>Speed Order | []   | C<br>More |

### 2.4 Today open positions

Customers lookup for open positions during the day by clicking on "More"/ Today Open Positions"

|                     | Trần Hữ              | u Cương          |                         |                     |   | <                    |            | Today Op  | oen Pos       | ition                  |                  |
|---------------------|----------------------|------------------|-------------------------|---------------------|---|----------------------|------------|-----------|---------------|------------------------|------------------|
| Trần Hứ             | řu Cương             |                  |                         | >                   |   | Account              | 057C       | 100393-80 | 1             |                        | •                |
| 057C100393-80       |                      |                  |                         | •                   | • |                      | Code       | Sell/Buy  | Quantit<br>y  | Prev Quantity          | Average<br>Price |
| Order               | Order H              | History          | Deriva                  | tives Account       |   |                      |            |           |               |                        |                  |
| Today Open Position | Profit               | /Loss            |                         | History             |   |                      |            |           |               |                        |                  |
| Withdraw Money      | Transfer (<br>Main   | Cash btw<br>/Sub | Wi                      | thdraw IM           |   |                      |            |           |               |                        |                  |
| Deposit IN          | 1                    | Char             | nge Order P             | assword             |   |                      |            |           |               |                        |                  |
| Customer Services   | <b>رکر</b><br>S Sett | ווחק<br>ting     | Si                      | <b>[→</b><br>gn out |   |                      |            |           |               |                        |                  |
| Market Rank         | king Speed           | Order S          | [ <b>.lil</b><br>Symbol | C<br>More           |   | <b>III</b><br>Market | ہر<br>Rank | ing Spe   | F<br>ed Order | L <b>ill</b><br>Symbol | More             |

### 2.5 Daily profit/loss and cumulative profit/loss

Customers are ale to lookup for profit/loss value based on the current price (closing price) of the account by clicking on "More"/ "Profit/Loss"

|                        | Trần Hữu Cương                |                       | <            |        | Deriva       | tives Profit/           | Loss                  |          |
|------------------------|-------------------------------|-----------------------|--------------|--------|--------------|-------------------------|-----------------------|----------|
| Trần Hữu               | Cương                         | >                     | Accou        | nt     | 057C100393   | 3-80                    |                       | •        |
| 057C100393-80          |                               | -                     | C            | aily I | Profit/Loss  | Cun                     | nulative Profit/L     | OSS      |
| Ŕ                      | 0                             | Ē                     | From         | 15     | i/04/2020    | то                      | 15/04/2020            | Ê        |
| Order                  | Order History                 | Derivatives Account   | Reali        | zed F  | P/L          |                         |                       | 0        |
| Today Open Position    | <b>₽</b> rofit/Loss           | History               | Unre         | alize  | d P/L        |                         |                       | 0        |
|                        |                               |                       | Net I        | Profit | /Loss        |                         |                       | 0        |
| Withdraw Money         | Transfer Cash btw<br>Main/Sub | Withdraw IM           | Cod          | e      | Last Price   | Closed Long             | Closed Short          | Realized |
| Deposit IM             | Cha                           | nge Order Password    |              |        |              |                         |                       |          |
|                        |                               |                       |              |        |              |                         |                       |          |
| O<br>Customer Services | <b>دوری</b><br>Setting        | <b>[→</b><br>Sign out |              |        |              |                         |                       |          |
| Harket Ranking         | <b>پ</b><br>Speed Order       | Symbol More           | III<br>Marke | et     | 🕕<br>Ranking | <b>F</b><br>Speed Order | <b>Jili</b><br>Symbol | More     |

# Or Cumulative Profit/Loss

| C Derivatives Profit/Loss |        |            |      |          |     |                    |     |     |  |  |  |
|---------------------------|--------|------------|------|----------|-----|--------------------|-----|-----|--|--|--|
| Account                   |        | 057C10039  | 93-8 | 0        |     |                    | •   | ·   |  |  |  |
| Dai                       | ily P  | rofit/Loss |      |          | um  | nulative Profit/Lo | OSS |     |  |  |  |
| From                      | 15/    | 04/2020    | Ê    | То       |     | 15/04/2020         | Ê   |     |  |  |  |
| Realize                   | ed P/  | 'L         |      |          |     |                    | 0   |     |  |  |  |
| Unreal                    | ized   | P/L        |      |          |     |                    | 0   |     |  |  |  |
| Net Pro                   | ofit/l | LOSS       |      |          |     |                    | 0   |     |  |  |  |
| Date                      |        | Code       |      | Realized | P/L | Unrealized P/L     |     | Fee |  |  |  |
|                           |        |            |      |          |     |                    |     |     |  |  |  |
|                           |        |            |      |          |     |                    |     |     |  |  |  |

| =      | ~       | Ŧ           | <u>.111</u> | ۵    |
|--------|---------|-------------|-------------|------|
| Market | Ranking | Speed Order | Symbol      | More |

# 2.6 History

#### Margin call

Customers lookup for margin call history of the account and the status that whether there is by clicking on "More"/ "History"/ Margin Call

|                   | Tr                  | ần Hữu Cươn                   | g                      | <             | Deri       | ivatives Histo   | ory                     |                  |
|-------------------|---------------------|-------------------------------|------------------------|---------------|------------|------------------|-------------------------|------------------|
| Trầ               | n Hữu Ci            | ương                          | >                      | Account       | 057C10039  | 93-80            |                         | •                |
| 057C100393-8      | 80                  |                               | •                      | Marg          | in Call P  | osition History  | Settlement              | History          |
| ¢                 |                     | Q                             | ſĦ                     | From          | 15/04/2020 | то               | 15/04/2020              |                  |
| Order             |                     | Order History                 | Derivatives Account    | Date          | Margin Req | Prev Deposit     | Prev Collateral         | Prev Ma<br>Defic |
| Today Open Pos    | sition              | Profit/Loss                   | History                |               |            |                  |                         |                  |
| Withdraw Mon      | ney                 | Transfer Cash btw<br>Main/Sub | Withdraw IM            | -             |            |                  |                         |                  |
| [<br>Dep          | Doosit IM           | с                             | thange Order Password  |               |            |                  |                         |                  |
| O<br>Customer Ser | vices               | <b>کیک</b><br>Setting         | <b>[-→</b><br>Sign out |               |            |                  |                         |                  |
| Market            | <b>∧</b><br>Ranking | F<br>Speed Order              | Symbol More            | III<br>Market | Ranking    | F<br>Speed Order | L <b>ılıl</b><br>Symbol | More             |

# **Position history**

Customers lookup for position history of customer's account in the day by clicking on **"More"/"History"/Position History** 

| C Derivatives History |                         |         |           |              |              |  |  |  |  |  |  |
|-----------------------|-------------------------|---------|-----------|--------------|--------------|--|--|--|--|--|--|
| Account               | Account 057C100393-80 - |         |           |              |              |  |  |  |  |  |  |
| Margin                | n Call                  | Positio | n History | Settle       | ment History |  |  |  |  |  |  |
| From                  | 15/04/2020              | Ê       | То        | 15/04/20     | 20 🛗         |  |  |  |  |  |  |
| Date                  | Code                    |         | Buy/Sell  | Quantit<br>y | Match Price  |  |  |  |  |  |  |

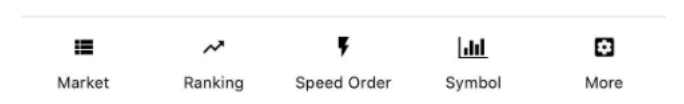

#### **Settlement history**

Customers lookup for account's history of settling position profit/loss by clicking on "More"/"History"/Settlement History

| <            | Deriv       | atives Histor            | у          |         |
|--------------|-------------|--------------------------|------------|---------|
| Account      | 057C100393  | -80                      |            | •       |
| Margin C     | Call Pos    | sition History           | Settlement | History |
| From 15/     | 04/2020     | 🛗 то 🦯                   | 15/04/2020 | Ê       |
| Trading Date | Settle Date | Variation<br>Margin (VM) | Fee        | Тах     |

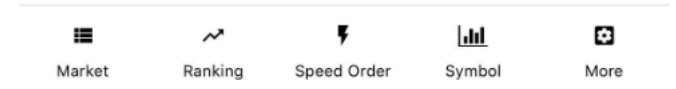

#### 2.7 Withdraw money

Customers perform transferring money that hasn't been used for derivatives margin purposes via bank account registered by clicking on "More"/"Withdraw Money"

|                     | Trần Hữu Cương                |                     | <              | Withdra         | aw Money      |               |
|---------------------|-------------------------------|---------------------|----------------|-----------------|---------------|---------------|
| Trần Hữu            | Trần Hữu Cương                |                     |                | 057C100         | 0393-80       | •             |
| 057C100393-80       |                               | •                   | Withdrav       | w Money         | Transaction H | History       |
| Ŕ                   | Q                             | Ê                   | Deposit        |                 |               | 13,421        |
| Order               | Order History                 | Derivatives Account | Withdrawable   | Amount          |               | <u>13,421</u> |
| <b>A</b>            | =L<br>¢                       | ~                   | Receiving Ban  | k Account       |               |               |
| Today Open Position | Profit/Loss                   | History             | 002x - BIDV- ( | CN Nam Định - 1 | 6010000343367 | -             |
| 2                   | Ľ                             | C                   | Amount         |                 |               |               |
| Withdraw Money      | Transfer Cash btw<br>Main/Sub | Withdraw IM         | 0              |                 |               |               |
| Ľ                   |                               |                     | Note           |                 |               |               |
| Deposit IM          | Char                          | nge Order Password  |                |                 |               |               |
|                     |                               |                     |                |                 |               |               |
| $\bigcirc$          | <b>6</b> 3                    | ſ→                  |                |                 |               |               |
| Customer Services   | Setting                       | Sign out            |                | WITH            | IDRAW         |               |
|                     |                               |                     |                |                 |               |               |
| <b>■</b> ~          | Ţ                             | <u> 111</u>         | =              | ~2              | F [.iii]      | Ø             |

Steps to perform money withdraw from the derivatives account:

Step 1: Choose the sub-account 80

#### Step 2: Choose "Receiving Bank Account".

**Step 3:** Enter the **Amount** to withdraw or click on **"Withdrawable Amount"** and the system will automatically carry the balance to **"Amount"**.

Step 4: Enter "Note", this part is optional

Step 5: Click on "Withdraw" to complete

In terms of transactions having status as **"Pending"**, customers cancel the transaction by clicking on **"Cancel"** 

| < _              |                  | With   | draw       | Mon   | еу               |     |
|------------------|------------------|--------|------------|-------|------------------|-----|
| Account 057C1003 |                  |        |            | 93-80 |                  | -   |
| W                | ithdraw I        | Money  | _          | Т     | ransaction Histo | ry  |
| From             | 15/04/2          | 2020   | Ê          | То    | 15/04/2020       | Ê   |
| Status           | Pending          | 9      |            |       |                  | •   |
| Tra              | nsaction<br>Date | Seq No | Amoun<br>t |       | Bank             | Sta |

|        | ~       | ŗ           | alıl   | ٥    |
|--------|---------|-------------|--------|------|
| Market | Ranking | Speed Order | Symbol | More |

#### 2.8 Transfer cash btw main/sub

Customers transfer cash from the derviatives account to other sub-accounts by clicking on "More"/ "Transfer Cash btw Main/Sub"

|                     | Trần Hữu Cương                |                     | K Tra             | ansfer Cash btw   | / Main/Sub    |               |
|---------------------|-------------------------------|---------------------|-------------------|-------------------|---------------|---------------|
| Trần Hữ             | u Cương                       | >                   | Account           | 057C100393-8      | 30            | •             |
| 057C100393-80       |                               | -                   | Internal Tra      | ansfer            | Transaction H | istory        |
| Û                   | Q                             | ſĦ                  | Deposit           |                   |               | 13,421        |
| Order               | Order History                 | Derivatives Account | Transferable Amo  | ount              |               | <u>13,421</u> |
| <b>a</b>            | ≡⊾<br>\$                      | 1                   | Receiving Accourt | nt                |               |               |
| Today Open Position | Profit/Loss                   | History             | 057C100393 - 00   | 0                 |               | -             |
|                     | ľ                             | 12                  | Amount            |                   |               |               |
| Withdraw Money      | Transfer Cash btw<br>Main/Sub | Withdraw IM         | 0                 |                   |               |               |
| TP.                 |                               |                     | Note              |                   |               |               |
| Deposit IM          | Cha                           | nge Order Password  |                   |                   |               |               |
|                     |                               |                     |                   |                   |               |               |
| ~                   | -0-                           | -                   |                   |                   |               |               |
| Customer Services   | Setting                       | L→<br>Sian out      |                   | TRANSFE           | R             |               |
|                     |                               |                     |                   |                   |               |               |
|                     | ŗ                             | <u>lılı</u>         |                   | ~ 4               | .11           | Ø             |
| Market Rankir       | ng Speed Order                | Symbol More         | Market Ran        | nking Speed Order | Symbol        | More          |

Steps to transfer money:

Step 1: Choose the sub-account 80

#### Step 2: Choose a "Receiving Account"

**Step 3:** Enter the **Amount** to withdraw or click on **"Transferable Amount"** and the system will automatically carry the balance to **"Amount"**.

Step 4: Enter "Note", this part is optional

Step 5: Click on "Transfer" to complete

| Transfer Cash btw Main/Sub |            |     |      |                     |        |  |  |  |
|----------------------------|------------|-----|------|---------------------|--------|--|--|--|
| Account 057C100393-80      |            |     |      |                     | •      |  |  |  |
| Internal Transfer          |            |     | 1    | Transaction Histo   | ry     |  |  |  |
| From                       | 15/04/2020 | ) 🛗 | То   | 15/04/2020          | Ê      |  |  |  |
| Transact<br>Date           | ion Seq No | Am  | ount | Received<br>Account | Status |  |  |  |

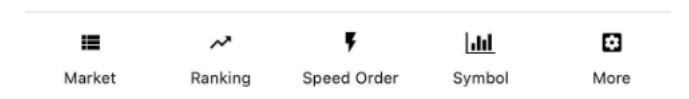

### 2.9 Deposit IM

Customers deposit more initial margin by clicking on "More"/"Deposit IM"

|                     | Trần Hữu Cương           |                     | <         |            | Deposit IM       |                        |               |
|---------------------|--------------------------|---------------------|-----------|------------|------------------|------------------------|---------------|
| Trần H              | ữu Cương                 | >                   | Account   | 057C1003   | 93-80            |                        | •             |
| 057C100393-80       |                          | -                   |           | eposit IM  | 1                | Fransaction H          | listory       |
| ¢                   | Q                        | ſĦ                  | Deposit   |            |                  |                        | 13,421        |
| Order               | Order History            | Derivatives Account | Transfera | ble Amount |                  |                        | <u>13,421</u> |
| <b>±</b>            | = L<br>\$                | ~                   | Amount    |            |                  |                        |               |
| Today Open Position | Profit/Loss              | History             | 0         |            |                  |                        |               |
| Withdraw Money      | Transfer Cash btw        | Withdraw IM         | Note      |            |                  |                        |               |
|                     | Main/Sub                 | •                   |           |            |                  |                        |               |
| Deposit I           | M Cha                    | nge Order Password  |           |            |                  |                        |               |
|                     |                          |                     |           |            | DEPOSIT          |                        |               |
| $\cap$              | 63                       | Г <del>э</del>      |           |            |                  |                        |               |
| Customer Service    | es Setting               | Sign out            |           |            |                  |                        |               |
|                     |                          |                     |           |            |                  |                        |               |
| Market Rar          | ⊷ ¥<br>nking Speed Order | Symbol More         | Market    | Ranking    | F<br>Speed Order | L <b>ili</b><br>Symbol | More          |

Steps to deposit IM:

Step 1: Choose the "Account" to deposit IM

- Step 2: Enter the "Amount"
- Step 4: Enter "Note", this part is optional
- Step 5: Click on "Deposit" to complete

| C Deposit IM |     |          |       |      |                    |     |  |  |
|--------------|-----|----------|-------|------|--------------------|-----|--|--|
| Account      |     | 057C1003 | 93-80 |      |                    | •   |  |  |
|              | De  | posit IM |       | 1    | Fransaction Histor | гy  |  |  |
| From         | 15, | /04/2020 | Ê     | То   | 15/04/2020         |     |  |  |
| Transacti    | on  |          |       |      | Accounting         |     |  |  |
| Date         |     | Seq No   | Amo   | ount | Amount             | Fee |  |  |
|              |     |          |       |      |                    |     |  |  |

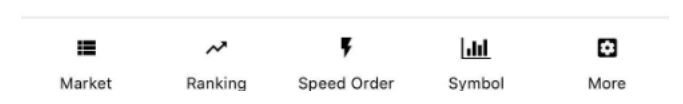

### 2.10 Withdraw IM

Customers withdraw initial margin by clicking on "More"/"Withdraw IM"

| Ti                    | rần Hữu Cương      |                     | <          | ٧         | Withdraw IM      |                |            |
|-----------------------|--------------------|---------------------|------------|-----------|------------------|----------------|------------|
| Trần Hữu C            | uơng               | >                   | Account    | 057C10039 | 3-80             |                | •          |
| 057C100393-80         |                    | •                   | Wit        | hdraw IM  | т                | ransaction H   | listory    |
| Û                     | Q                  | ſĦ                  | Deposit    |           |                  |                | 13,421     |
| Order                 | Order History      | Derivatives Account | Transferab | le Amount |                  |                | <u>0</u>   |
| 8                     | = <b>L</b><br>\$   | $\sim$              | Amount     |           |                  |                |            |
| Today Open Position   | Profit/Loss        | History             | 0          |           |                  |                |            |
|                       | Transfer Cash htw  | Ľ                   | Note       |           |                  |                |            |
| Withdraw Money        | Main/Sub           | Withdraw IM         |            |           |                  |                |            |
|                       | Chan               | age Order Password  |            |           |                  |                |            |
| Deposit ini           |                    | go 0.201 / 20010/2  |            | ١         | NITHDRAW         |                |            |
|                       |                    | _                   |            |           |                  |                |            |
| Customer Services     | Setting            | [→<br>Sign out      |            |           |                  |                |            |
|                       |                    |                     |            |           |                  |                |            |
| I →<br>Market Ranking | F<br>Speed Order S | Lill 🖸              |            | Panking   | F<br>Speed Order | Lill<br>Symbol | C)<br>Mara |

Steps to withdraw IM:

Step 1: Choose the "Account"

**Step 2:** Enter the **Amount** to withdraw or click on **"Transferable Amount"** and the system will automatically carry the balance to **"Amount"** 

Step 4: Enter "Note", this part is optional

Step 5: Click on "Withdraw" to complete

| Account | t 057C100   | 393-80   |    |                  |           |
|---------|-------------|----------|----|------------------|-----------|
|         | Withdraw IM |          | Т  | ransaction Histo | ry        |
| From    | 15/04/2020  | <b>m</b> | То | 15/04/2020       | <b>**</b> |

| :=     | ~       | ŗ           | <u> .111</u> | ۵    |
|--------|---------|-------------|--------------|------|
| Market | Ranking | Speed Order | Symbol       | More |